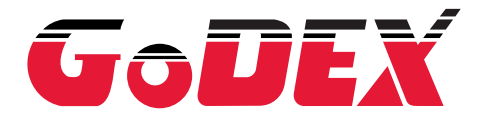

# 操作手册 G500 / G530 系列

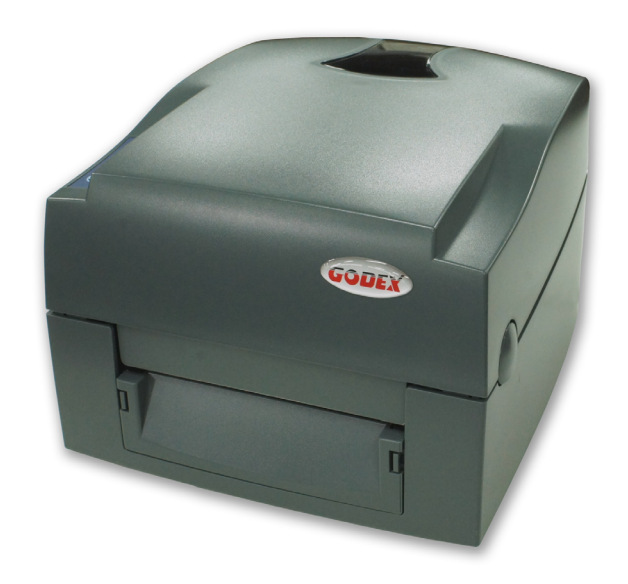

 User Manual : G500 series

 Version
 : Re 1.1

 Issue Date
 : 2011.08.22

 P/N
 : 920-014021-00

| U |   |
|---|---|
| D | J |
|   |   |
| ٥ | J |
| Ũ | 5 |
|   |   |
| ۲ | ٢ |
| ř | ٢ |
| ũ | ή |
|   | , |

| 1        | 條碼機                                  |  |
|----------|--------------------------------------|--|
| 1-1      | 全機器材                                 |  |
| 1-2      | 條碼機各部位介紹                             |  |
| 2        | 條碼機配備安裝說明                            |  |
| 2-1      | 如何開啓上蓋                               |  |
| 2-2      | 如何開啓列印機心                             |  |
| 2-3      | 安裝碳帶                                 |  |
| 2-4      | 安裝標籤紙捲                               |  |
| 2-5      | 配合內徑尺寸安裝標籤紙捲                         |  |
| 2-6      | 吊牌卡紙安裝設明                             |  |
| 2-7      | 將條碼機與雷腦連結                            |  |
| 2-8      | ~~~~~~~~~~~~~~~~~~~~~~~~~~~~~~~~~~~~ |  |
|          |                                      |  |
| 3        | 條碼機操作                                |  |
| 3-1      | LED操作面板                              |  |
| 3-2      | 標籤紙定位偵測及自我測試頁                        |  |
| 3-3      | 操作錯誤訊息                               |  |
| 4        | 網路軟體NetSetting                       |  |
| 4-1      | 安裝NetSetting軟體                       |  |
| 4-2      | NetSetting操作介面                       |  |
|          |                                      |  |
| 5        | 條碼機選購配備                              |  |
| 5-1      | 安裝自動剝紙器                              |  |
| 5-2      | 安裝裁刀                                 |  |
| 6        | 保養維謢與調校                              |  |
| 6-1      | 印表頭保養與清潔                             |  |
| 6-2      | 印表頭平衡調校                              |  |
| 6-3      | 打印綫調整                                |  |
| 6-4      | 裁刀卡紙排除                               |  |
| 6-5      | 故障排除                                 |  |
| 까나 수도    |                                      |  |
| M 球<br>へ |                                      |  |
| A        | <b>座</b> 而                           |  |
| к        | 伸制惊恐格                                |  |

目

錄

# FCC COMPLIANCE STATEMENT FOR AMERICAN USERS

This equipment has been tested and found to comply with the limits for a CLASS A digital device, pursuant to Part 15 of the FCC Rules. These limits are designed to provide reasonable protection against harmful interference when the equipment is operated in a commercial environment. This equipment generates, uses, and can radiate radio frequency energy and, if not installed and used in accordance with the instructions, may cause harmful interference to radio communications. Operation of this equipment in a residential area is likely to cause harmful interference in which case the user will be required to correct the interference at own expense.

# EMS AND EMI COMPLIANCE STATEMENT FOR EUROPEAN USERS

This equipment has been tested and passed with the requirements relating to electromagnetic compatibility based on the standards EN 55022:1998+A1:2000+A2:2003, CISPR 22, Class A EN 55024:1998+A1:2001+A2:2003, IEC 61000- 4 Series EN 61000-3-2 / 2000 & EN 61000-3-3 / 1995. The equipment also tested and passed in accordance with the European Standard EN55022 for the both Radiated and Conducted emissions limits.

# G500 SERIES TO WHICH THIS DECLARATION RELATES IS IN CONFORMITY WITH THE FOLLOWING STANDARDS

EN55022 : 1998,CLSPR 22, Class A / EN55024 : 1998 / IEC 61000-4 Serial / EN61000-3-2 : 2000 / EN 6100-3-3 : 1995 / CFR 47, Part 15/CISPR 22 3rd Edition : 1997, Class A / ANSI C63.4 : 2001 / CNS 13438 / IEC 60950-1:2005 (EN 60950-1:2006+A11:2009) / GB4943 : 2001 / GB9254 : 1998 / GB17625.1 : 2003 /EN60950-1 : 2001

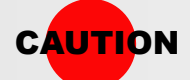

- Danger of explosion if battery is incorrectly replaced
- Replace only with the equivalent type recommended by the manufacturer.
- Dispose of used batteries according to the manufacturer's instructions.
- Only use with designated power supply adapter model.
- Changes or modifications not expressly approved by the party responsible for compliance could void the user's authority to operate the equipment.

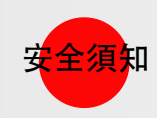

# 請仔細閱讀以下說明

- 本設備勿置于潮濕處。
- 連接至電源前,請先檢查電壓。
- 當設備不用時,請將電源綫拔除避免電壓不穩而造成傷害。
- 勿將任何液體濺入設備中,避免綫路短路。
- 基于安全理由,只有受到專業訓練的從業人員,才可以打開本設備。
- 請勿自行調整或修理已通電的設備,以確保您的安全。
- 如不小心受傷,請立刻找急救人員給予您適當的救護,千萬別因傷勢輕微而忽略自己的傷勢。

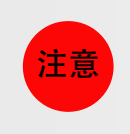

此爲Class A產品,在生活環境中,該產品可能造成無綫電干擾,在這種情况下,可能需要用戶對其干擾采取切實可行的措施。

# G500 Series

### **1** 條碼機

1-1

# 全機器材

打開包裝箱後,請先清點所有器材,幷檢查是否有因運送所造成的損壞。請保留所有包裝材料,以備日後運送之用。

條碼標籤印製機

● 碳帶軸

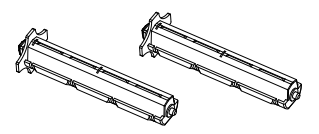

碳帶回收紙管

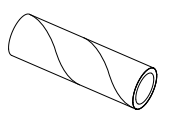

• 紙捲軸心

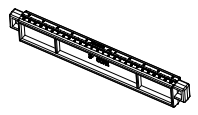

• 紙捲擋板

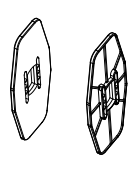

• 快速安裝導覽

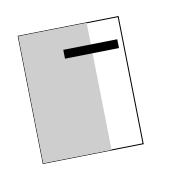

• CD (含QLabel标標籤編輯軟體及使用手册)

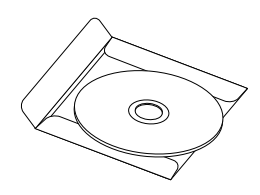

電源綫

•

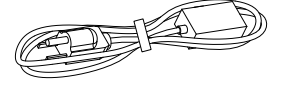

• 電源供應器

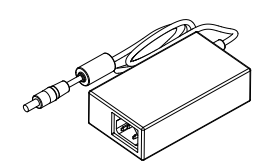

• USB傳輸綫

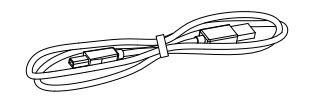

碳帶

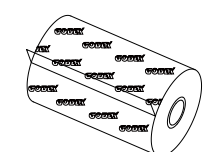

• 測試用標籤紙捲

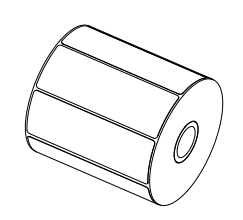

### **1** 條碼機

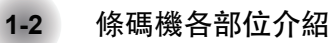

• 前視

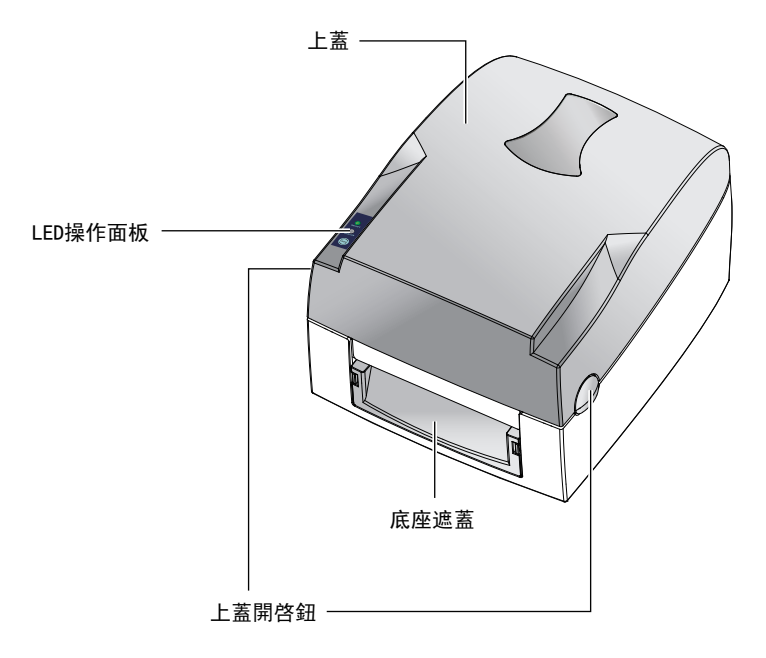

• 後視

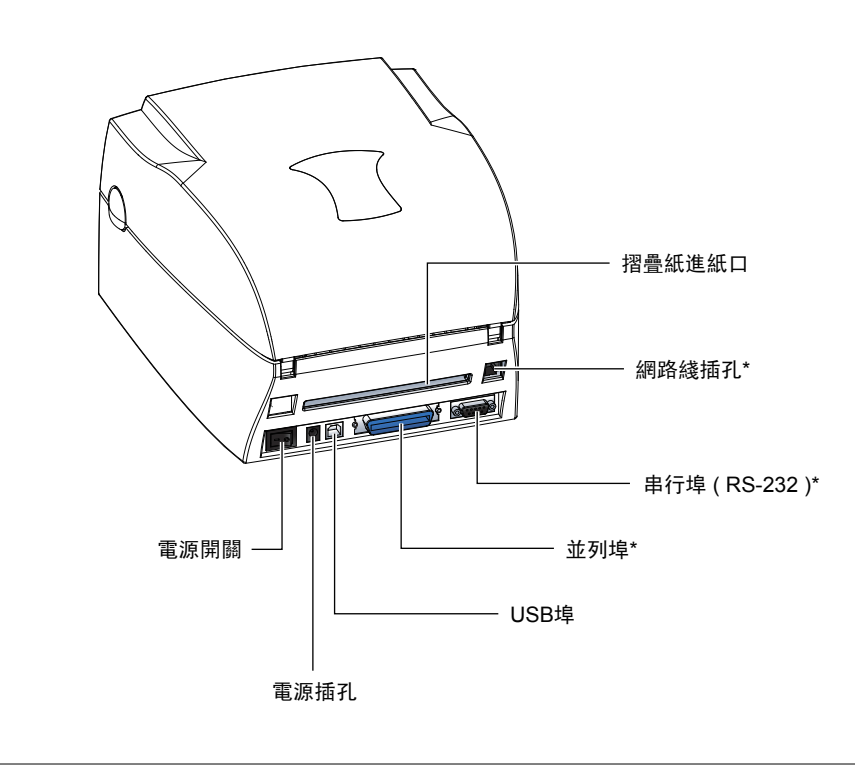

注意

• 連接埠搭配會因選購的機型不同而有所差異

▶ 開啓上蓋

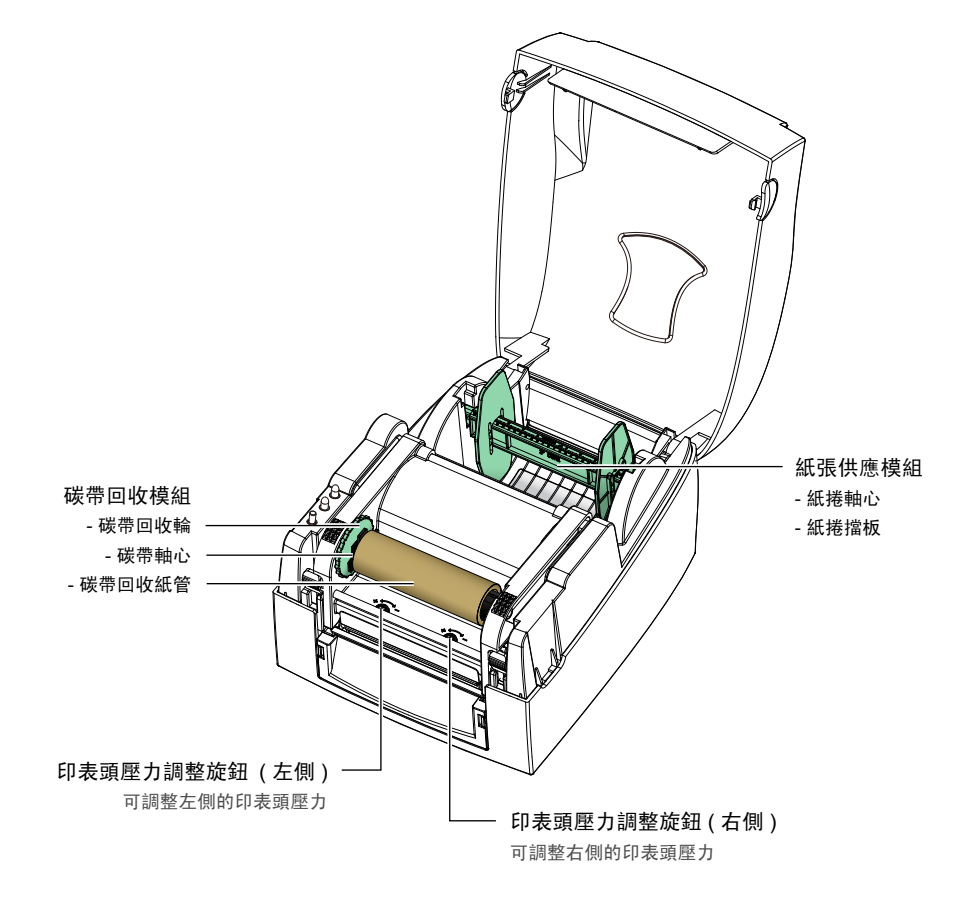

▶ 開啓列印機心

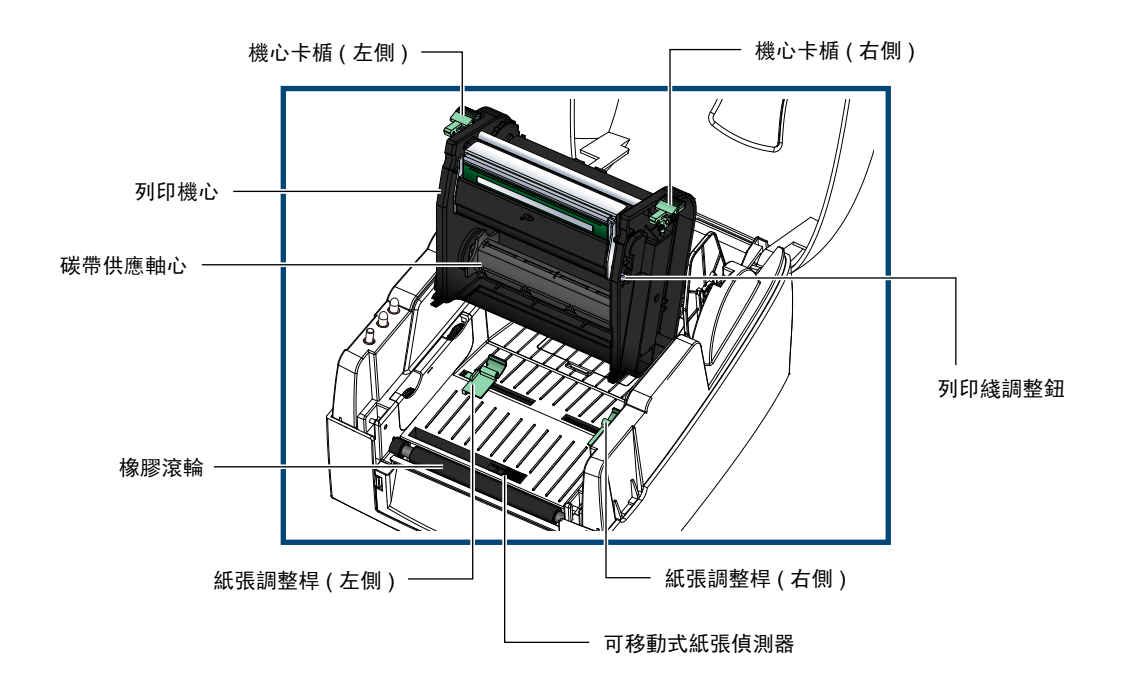

條碼機

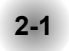

# 如何開啓上蓋

▶ 按住上蓋開啓鈕 面對機器正面,按住上蓋開啓鈕往上掀起上蓋

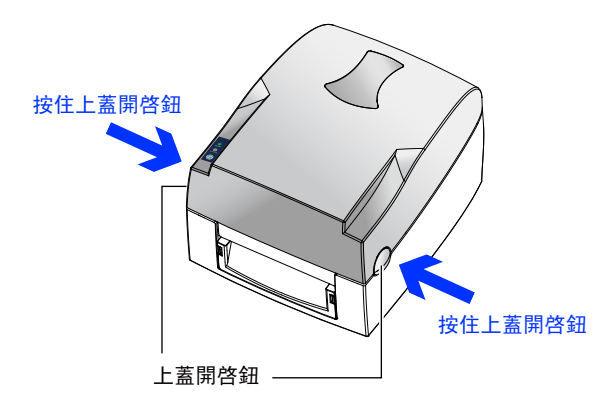

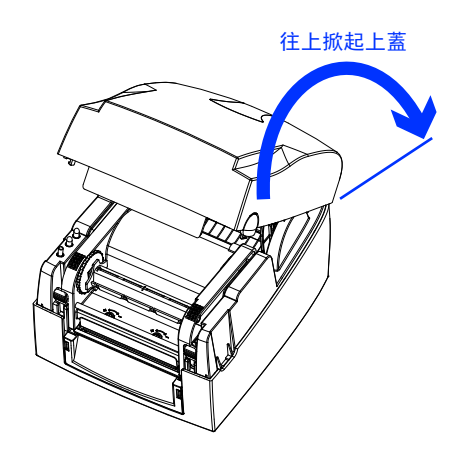

- 2-2
- 如何開啓列印機心
  - ▶ 按下機心卡楯 釋放卡楯以抬起列印機心

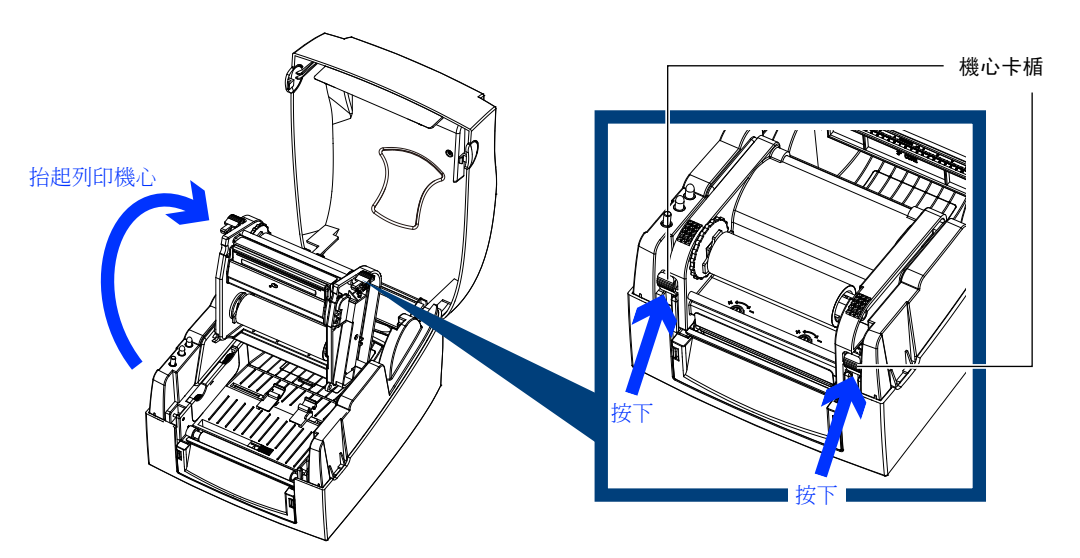

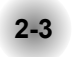

# 安裝碳帶

▶ 如何安裝一捲新的碳帶 將新的碳帶裝入碳帶供應軸心

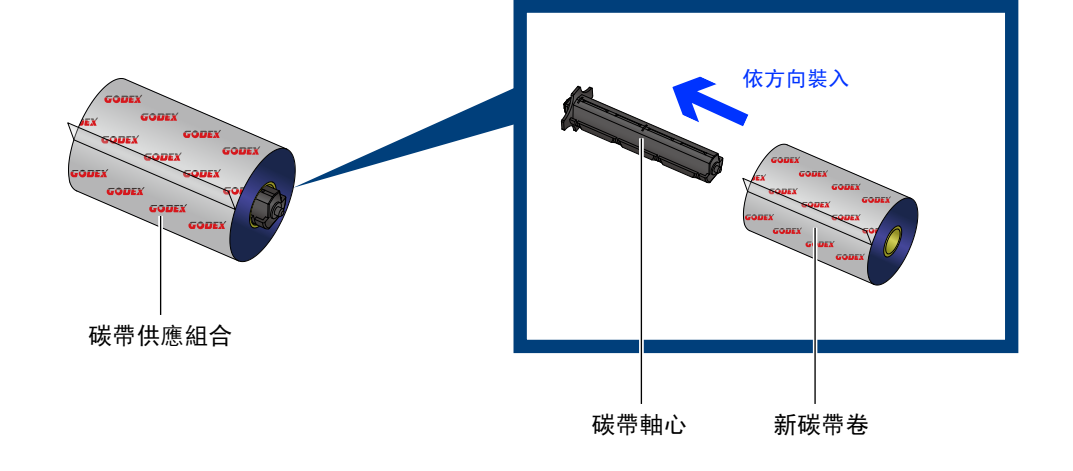

### 將碳帶回收紙捲裝入碳帶回收軸心

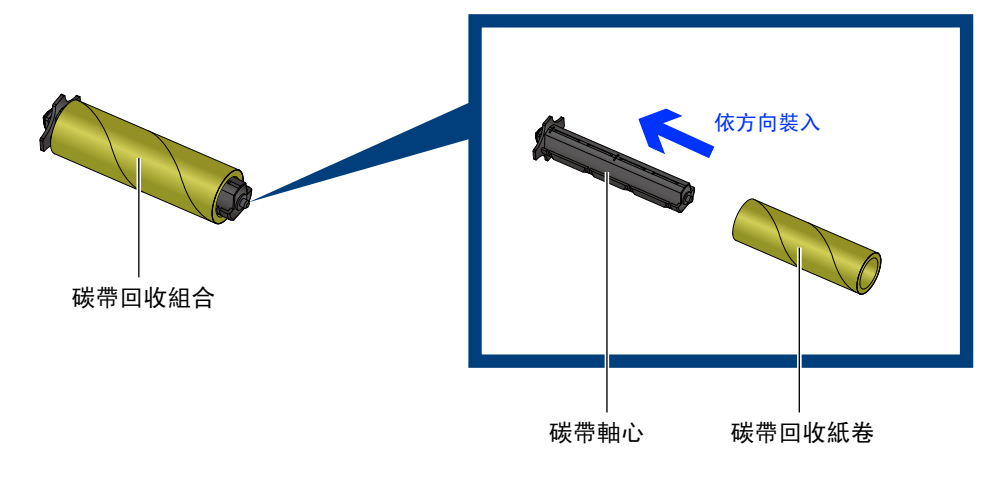

### 將碳帶前緣粘在彈帶回收紙捲上再捲繞2~3圈

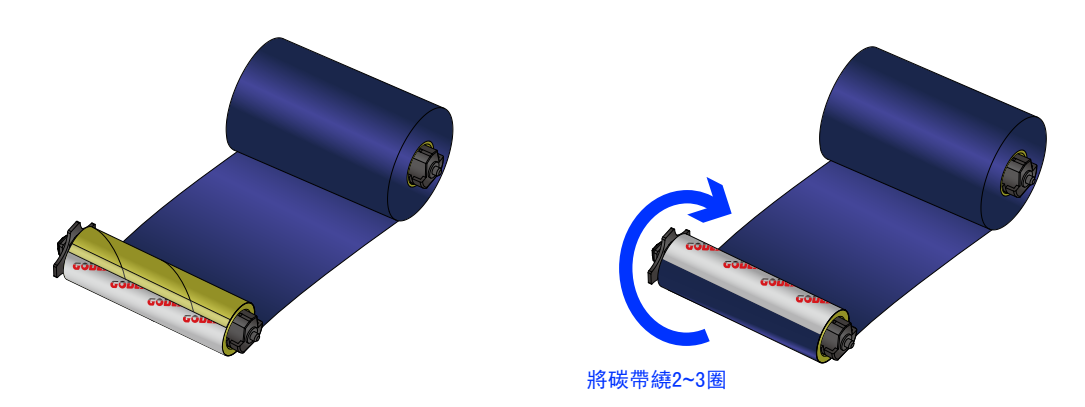

將碳帶安裝在條碼機機上 將碳帶供應組合裝入機心下方的溝槽內

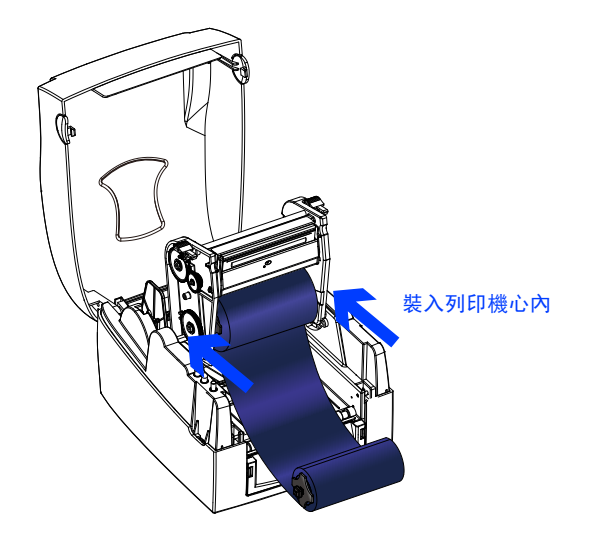

將碳帶經由印表頭從下往上拉 將碳帶回收組合裝入機心上方的凹槽內 將機心往下押並固定

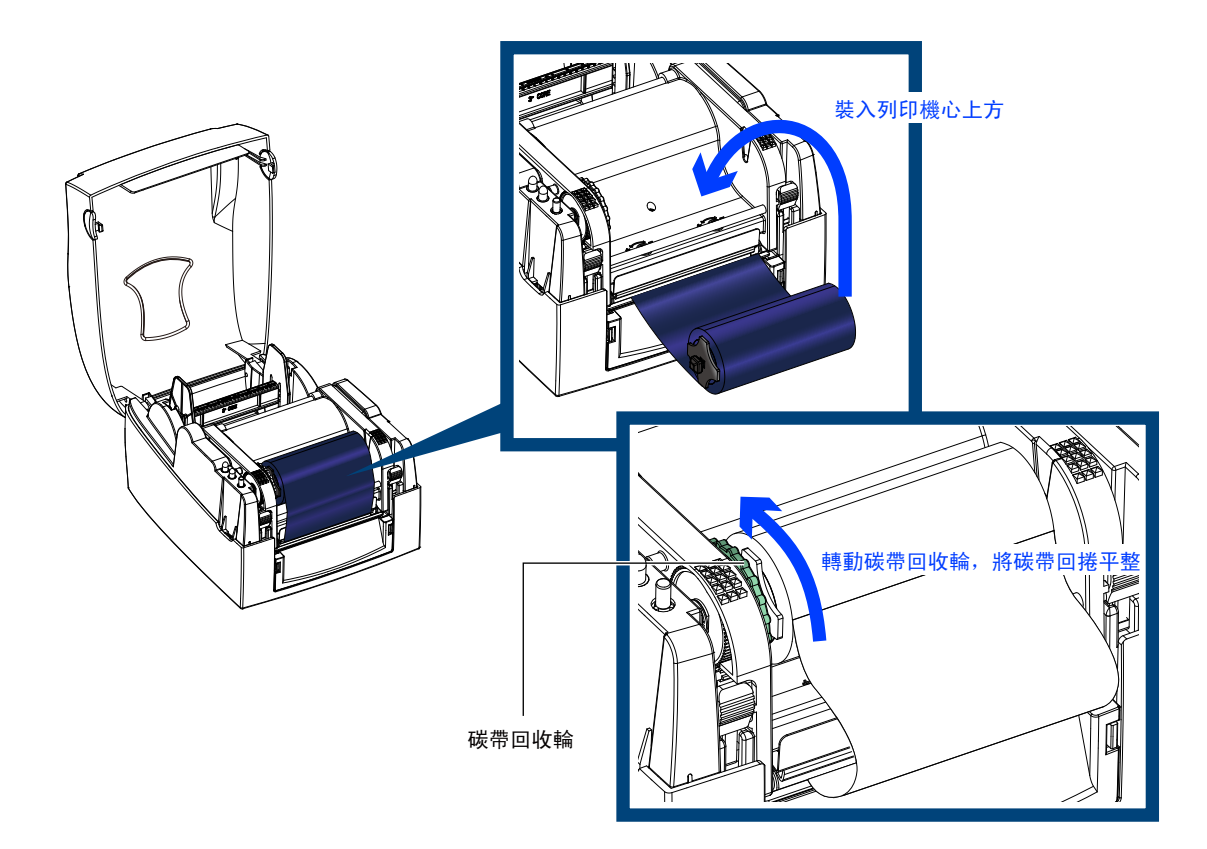

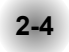

# 安裝標籤紙捲

▶ 標籤紙捲組合 將標籤紙捲放入紙捲軸心,並在兩端裝上紙捲擋板

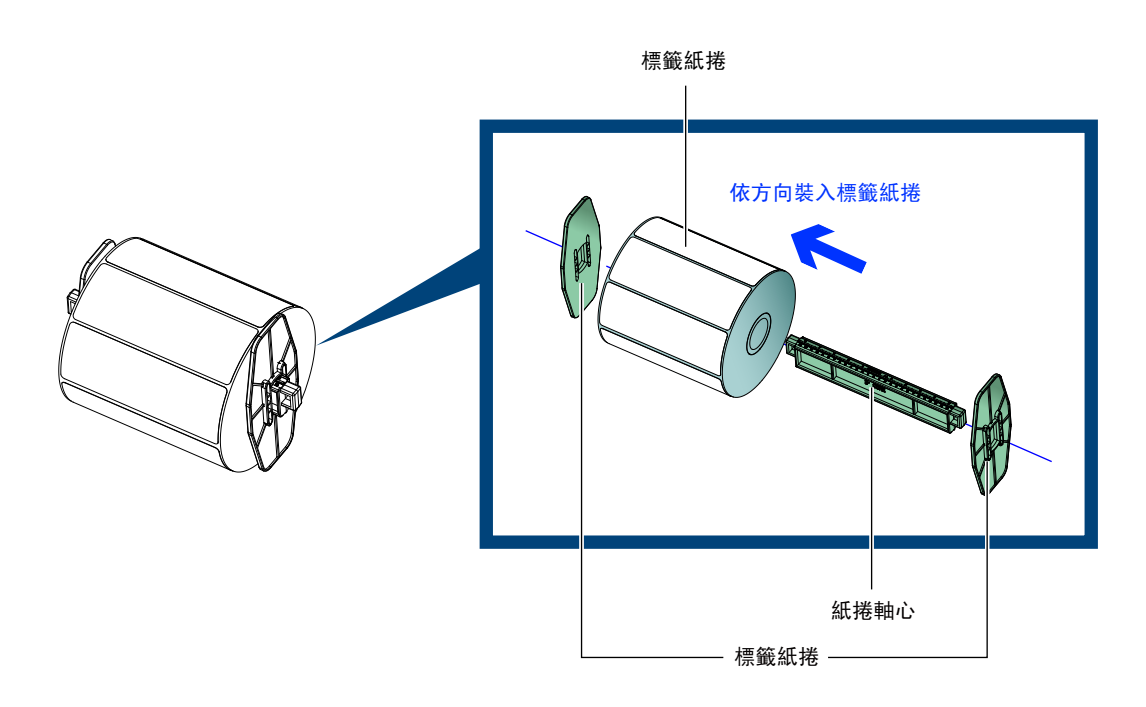

▶ 安裝標籤紙捲組合 將標籤紙捲組合裝入打印機內

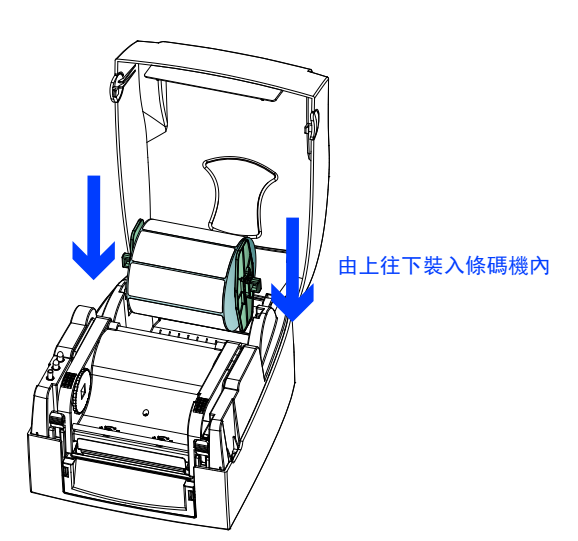

釋放卡楯以抬起列印機心 將標籤紙由標籤調整桿下方穿過 依標籤紙寬度大小收合標籤調整桿以固定標籤兩側

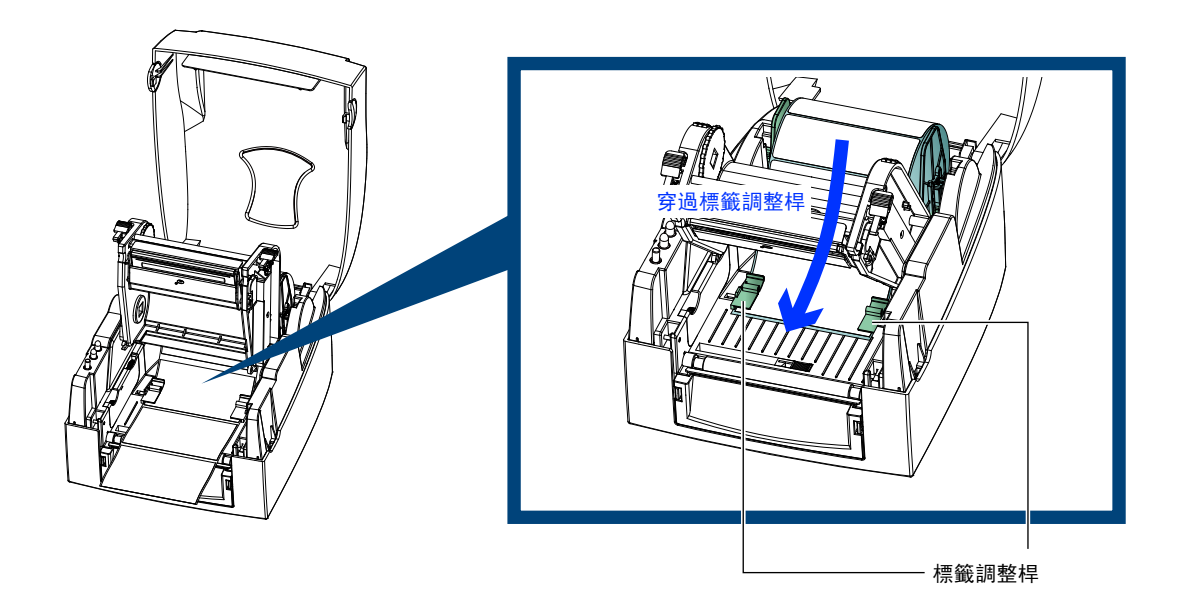

將列印機心押下並固定

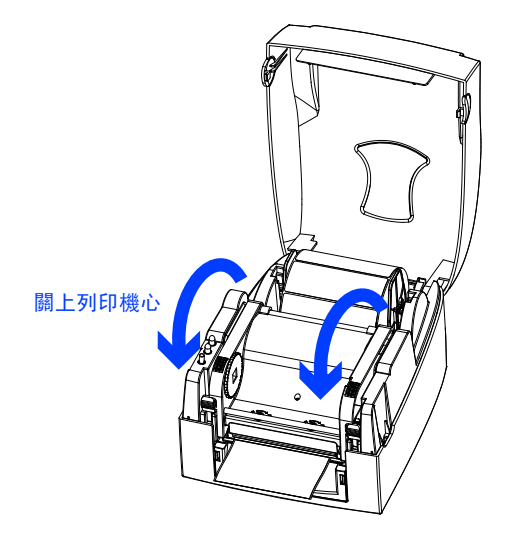

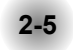

- 配合內徑尺寸安裝標籤紙捲▶ 1"紙捲軸心安裝說明

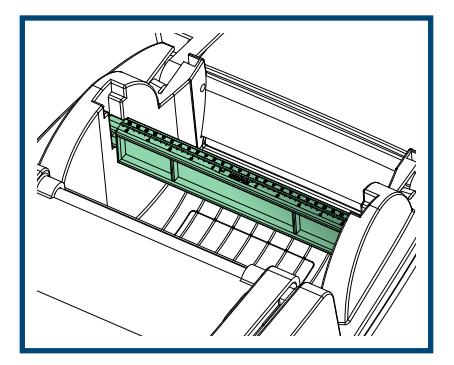

▶ 1.5" 紙捲軸心安裝說明

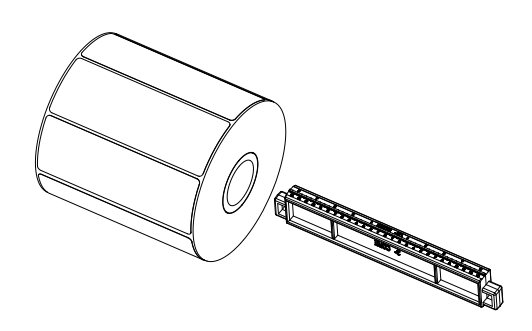

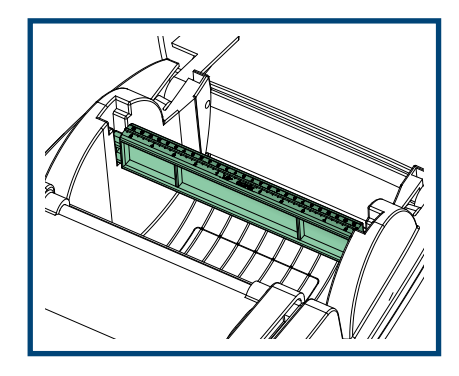

▶ 3" 紙捲軸心安裝說明

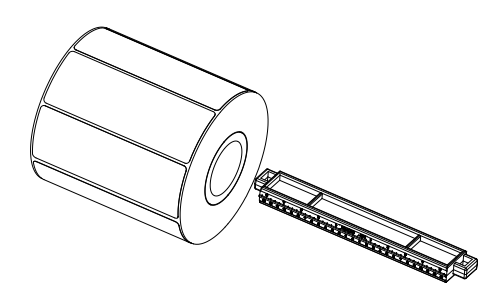

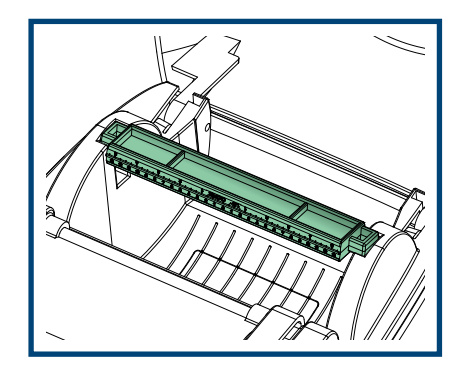

2-6 吊牌卡紙安裝說明

安裝吊牌卡紙時,卡紙上之孔位須對齊紙張偵測器箭頭指示位置(如圖說明),並用標籤調整桿將吊牌卡紙固定。

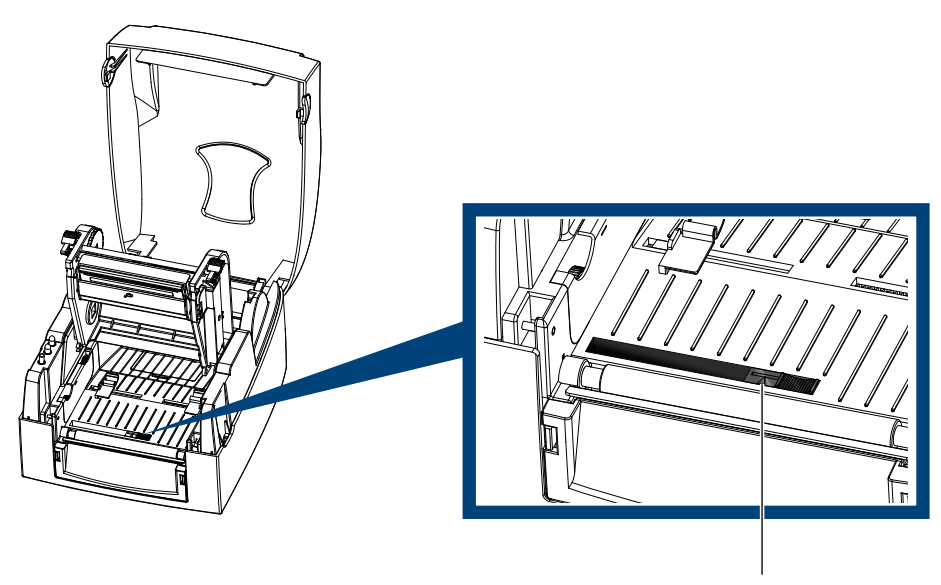

紙張偵測器位置

### 2-7 將條碼機與電腦連結

- 確認條碼機電源開關是位於關閉的位置。
- 將隨機所附之電源線一端接於一般家用電源,另一端接於條碼機之電源插座。
- 傳輸線一端接於打印機之傳輸埠上,另一端接於電腦。(傳輸線的類型視所購買的機型配備而有所不同,請依實際的配件安裝)
- 打開條碼機電源開闢,等待條碼機之電源指示燈亮即可。

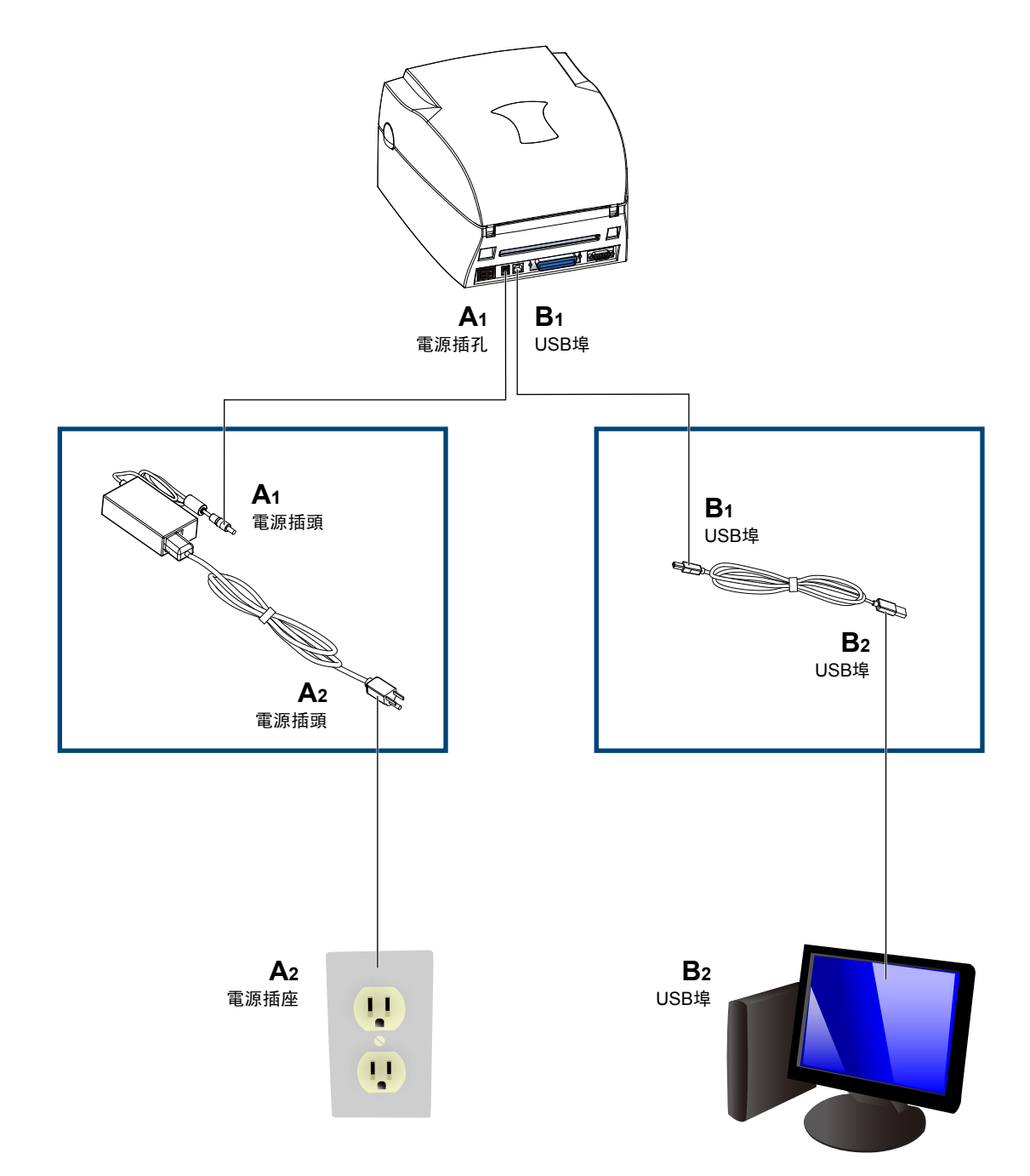

### 安裝驅動程式

2-8

步驟-01 ▶ 將產品光碟置入光碟機裏,開啓"Seagull-Driver"檔案夾。 步驟-02 ▶ 點擊條碼機驅動程式安裝圖示後開始進行安裝。

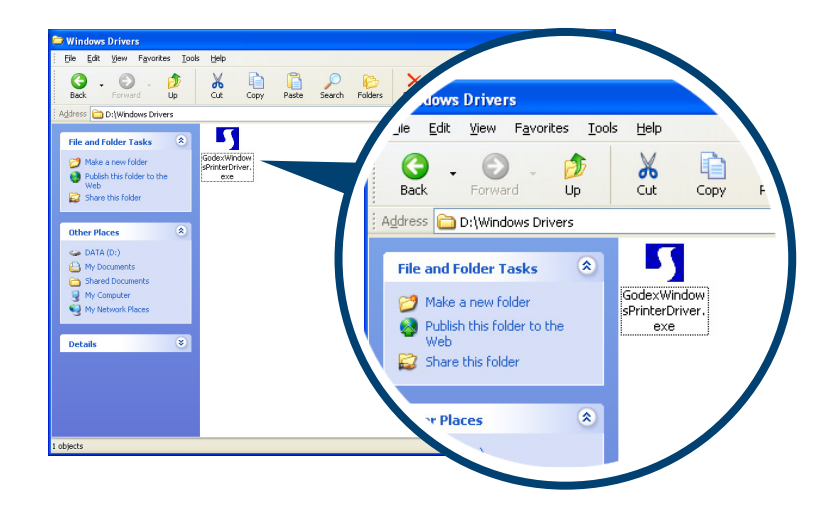

步驟-03 ▶ 依照安裝視窗的指示進行安裝。 步驟-04 ▶ 選取"安裝條碼機驅動程式"。

| Seagull Driver Wizard |                                                                                                    |
|-----------------------|----------------------------------------------------------------------------------------------------|
|                       | Welcome to the Seagull Driver<br>Wizard<br>This wizard helps you install and remove printer drivers.<br>What would you like to do?<br><ul> <li>Install printer drivers</li> <li>Upprade printer drivers</li> <li>Remove printer drivers</li> </ul> |
|                       | < Back Next > Cancel                                                                                                    |

步驟-05 ▶ 選取安裝的條碼機型號。

| Seagull Driver Wizard                                                                      | ×    |
|--------------------------------------------------------------------------------------------|------|
| Specify Printer Model<br>The manufacturer and model determine which printer driver to use. |      |
| Specify the model of your printer.                                                         |      |
| Printer Model<br>Codex: G500<br>Godex: G530                                                |      |
| Source: C:\Seaguil Browse.                                                                 |      |
| < <u>Back</u> <u>N</u> ext > Car                                                           | ncel |

### 步驟-06 ▶ 指定條碼機連接埠。

| agull Driver Wiza                               | ırd 🛛                                                                                 |
|-------------------------------------------------|---------------------------------------------------------------------------------------|
| <b>Specify Port</b><br>A port is used to        | connect a printer to the computer.                                                    |
| Specify the port that<br>not listed below, crea | you are using. If you are connecting using TCP/IP or another port type te a new port. |
| COM1:                                           | Serial Port (9600:8N1)                                                                |
| FILE:                                           | Local Port<br>Virtual printer port for USB                                            |
| USB002<br>IP_192.168.1.7                        | Virtual printer port for USB<br>Standard TCP/IP Port (192.168.1.7:LPR)                |
| -                                               | Create Port Configure Port                                                            |
|                                                 |                                                                                       |

步驟-07 ▶ 指定條碼機名稱,並指定是否共用條碼機。

| Seagull Driver Wi                      | izard 🛛 🛛 🔀                                                                               |
|----------------------------------------|-------------------------------------------------------------------------------------------|
| Specify Printer<br>Names are us        | Name<br>ed to identify the printer on this computer and on the network.                   |
| Enter a name for t<br>Printer name:    | his printer.<br>Bodex 6500<br>r as the gefault printer                                    |
| Specify whether o<br>sharing, you must | r not you want to share this printer with other network users. When provide a share name. |
| ) Do <u>n</u> ot share t               | his printer                                                                               |
| ⊖ §hare name:                          | Godex_G500                                                                                |
|                                        | < <u>Back</u> Next > Cancel                                                               |

步驟-08 ▶ 在條碼機設定頁確認所有安裝設定皆正確。 步驟-09 ▶ 按下「完成」鍵,即可開始複製驅動程式檔案。 步驟-10 ▶ 當驅動程式檔案複製結束之後即可完成驅動程式安裝。

| Seagull Driver Wizard |                                         |                                           | $\mathbf{X}$ |  |
|-----------------------|-----------------------------------------|-------------------------------------------|--------------|--|
|                       | Completing the Seagull Driver<br>Wizard |                                           |              |  |
|                       | A new printer will t                    | e installed using the following settings: |              |  |
|                       | Name:                                   | Godex G500                                |              |  |
|                       | Share name:                             | <not shared=""></not>                     |              |  |
|                       | Port:                                   | USB001                                    |              |  |
|                       | Default:                                | No                                        |              |  |
|                       | Manufacturer:                           | Godex                                     |              |  |
|                       | Model:                                  | Godex G500                                |              |  |
|                       | Version:                                |                                           |              |  |
|                       | To begin the drive                      | r installation process, click Finish.     |              |  |
|                       |                                         |                                           |              |  |
| < Back Finish Cancel  |                                         |                                           |              |  |

% Printe Printers and Faxes Ele Edit View Favorites Iools Help 
 Image: Second second second **1** ddress 💊 Printers and Faxes Printer Tasks S Add a printer Favorites <u>T</u>ools <u>H</u>elp Godex G500 اللہ Up X Cut Copy Paste See Also Forward Search F Troubleshoot print
 Get help with print rinters and Faxes Other Places Control Panel Scanners and My Documents My Pictures My Computer sks 0 rinter axing Detail Godex G500 ۲

步驟-11 ▶ 在Windows控制台的「印表機和傳真」選項裏即會新增剛完成安裝的條碼機圖示。

# 3 條碼機操作

3-1

### ▶ FEED鍵操作

按下FEED鍵時,條碼機會依所使用紙張的類型將紙送出到指定的吐紙位置。當使用連續紙時,按 FEED鍵一次會送出固定長度的紙;若是使用標籤紙時,按FEED鍵一次會送出一整張標籤。在使用標籤紙時,若不能正確的定位,請依3-2節的說明進行紙張自動偵測。

### ▶ LED訊息說明

|        | LED指注  | 示燈 | 響聲          | 狀 態    | 說明                              |
|--------|--------|----|-------------|--------|---------------------------------|
|        | READY  | 綠  | ¥           | 淮冼列印毕能 | 修研 総 日 準 供 た ご 一 元 治 行 万 に 印    |
| READY  | STATUS | х  | — X         | 华曲刘印水忠 | 际响饭已午桶好,时连1175时                 |
| STATUS | READY  | х  | 2 x 2 beeps | 錯誤狀能   | 條碼機偵測到錯誤發生<br>(請參昭3-2節描述,以瞭解更多關 |
|        | STATUS | 紅  | 2 x 4 beeps |        | 於錯誤狀態的訊息)                       |

### 3 條碼機操作

### 3-2 標籤紙定位偵測及自我測試頁

條碼機可自動偵測標籤紙 (黑綫紙) 長度並自動記錄偵測結果,如此在列印時即無須再設定標籤長度。而條碼機 在偵測及定位完畢後亦會自動印出一張自我測試頁,此自我測試頁的內容可幫助使用者檢查條碼機的狀態並確 認是否運作正常。

步驟-01 ▶ 請先檢查紙張是否已正確安裝於條碼機上。

步驟-02 ▶ 關閉電源,按住FEED鍵。

步驟-03 ▶ 打開電源(此時仍按住FEED鍵不放),等待LED指示燈閃紅燈後放開FEED鍵,條碼機即開始進行標籤 紙自動偵測及定位,條碼機會將自動偵測及定位的結果記錄下來。

步驟-04 ▶ 完成自動偵測及定位後,條碼機即會將偵測結果及條碼機相關設定內容自動印出一張自我測試頁。

機種與Firmwave版本 G500 X.XXX USB埠設定 USB S/N: XXXXXXXX 串列埠設定 Serial port : 96,N,8,1 DRAM安裝數量 1 DRAM installed 繪圖區容量 Image buffer size : 1500 KB 儲存於記憶體的標籤數量 000 FORM(S) IN MEMORY 儲存於記憶體的圖形數量 000 GRAPHIC(S) IN MEMORY 儲存於記憶體的字型數量 000 FONT(S) IN MEMORY 儲存於記憶體的亞洲字型數量 000 ASIAN FONT(S) IN MEMORY 儲存於記憶體的資料庫數量 000 DATABASE(S) IN MEMORY 儲存於記憶體的向量字型數量 000 TTF(S) IN MEMORY 目前記憶體大小 2048 KB FREE MEMORY 目前機器速度,熱度,起印點,列印方向設定值 ^S4 ^H10 ^R000 ~R200 目前標籤寬度,長度,間距設定值 ^W100 ^Q100,0,3 ^E0 裁刀,自動剝紙器,列印模式設定值 Option : ^D0 ^O0 ^AD 紙張偵測感應器參數值 -Reflective AD : 0.93 1.31 1.70 [7.7] 碼頁設定值 -Code Page : 850

自我測試頁各項內容的說明如下:

# 3 條碼機操作

3-3

# 操作錯誤訊息

在操作條碼機的過程中若發生任何錯誤而造成條碼機無法正常運作,此時可藉由LED燈號及蜂鳴器響聲來瞭解錯誤的情况, 並依照以下所列的錯誤類型及解决方法來排除錯誤。

| ● 恒亮  | •      |                                              |                                                  |                                                                        |
|-------|--------|----------------------------------------------|--------------------------------------------------|------------------------------------------------------------------------|
| ● 閃爍  | *      |                                              |                                                  |                                                                        |
| LED打  | 指示燈    | 649 <del>4</del> n.                          | 20 77                                            | 477                                                                    |
| READY | STATUS | 響聲                                           | 說明                                               | 解 决 万 法                                                                |
|       | •      | 連續2次4聲                                       | 未關印表頭或關閉不完全                                      | 重新開啓印表頭並再度關上。                                                          |
| *     |        | 無                                            | 印表頭溫度過高                                          | 當印表頭溫度過熱時,條碼機會自動停<br>止列印,待印表頭溫度降低後則會回到<br>待機狀態,LED燈號亦會停止閃爍。            |
|       |        | 凍 / 値つ次3 磬                                   | 未安裝碳帶但機器出現錯誤訊息                                   | 確認條碼機爲熱感模式。                                                            |
|       |        | 上調2八5耳                                       | 碳帶用盡或碳帶供應軸不動時                                    | 更換新的碳帶。                                                                |
|       |        |                                              | 偵測不到紙                                            | 確認移動式偵測器位置標示的位置是否<br>位於正確的偵測位置,若仍是偵測不到<br>紙,請重做紙張偵測。                   |
|       |        |                                              | 紙張用盡                                             | 請更換紙張。                                                                 |
|       | •      | 連續2次2聲                                       | 紙張傳送不正常                                          | 可能原因有: 卡紙 / 紙張掉落在滾軸<br>之後 / 找不到標籤間距或黑線標記 /<br>黑線標紙用完等,請依實際的使用情<br>況調整。 |
|       |        |                                              | 條碼機會印出"Memory full",表示<br>記憶體空間已滿                | 刪除記憶體內不需要的資料。                                                          |
|       | 連續2次2聲 | 條碼機會印出"Filename can not<br>be found",表示找不到檔案 | 請使用 ~X4 命令將所有檔案列印出來,<br>再核對送到條碼機的名稱是否正確及<br>存在否。 |                                                                        |
|       |        |                                              | 條碼機會印出"Filename is<br>repeated",表示檔名重複           | 更換檔名之後再下載一次。                                                           |

條碼機操作

# 4 網路軟體NetSetting

4-1

### 安裝NetSetting軟體

NetSetting軟體是在您使用網路連線遠端操作印表機時所必須的操控軟體,您可以在產品內附的光碟裡或從官方網站下 載此軟體的安裝檔案,之後請依照以下的步驟進行軟體的安裝。

步驟-01 ▶ 將產品光碟置入光碟機裡,開啟"Ethernet"檔案夾。 步驟-02 ▶ 點擊NetSetting軟體的安裝圖示後開始進行安裝。

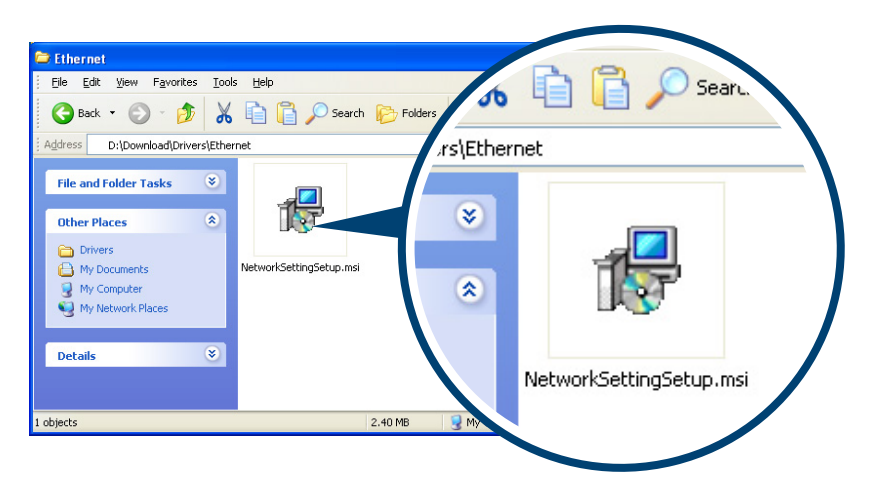

步驟-03 ▶ 依照安裝視窗的指示進行安裝。 步驟-04 ▶ 可指定安裝的路徑

| 🛃 NetSetting                                              |
|-----------------------------------------------------------|
| 選擇安裝資料夾 🧉                                                 |
| NetSetting                                                |
| 安裝程式將安裝 NetSetting 至下列資料夾。                                |
| 若要在此資料夾中安裝,諸按 [下一步]。若要安裝至不同的資料夾,諸在下列方塊輸入資<br>料夾位置或按 [瀏覽]。 |
| 資料夾(E):                                                   |
| C.\Program Files\Godex\WetSetting\ 瀏覽(R)                  |
| 〔                                                         |
| 爲您自己或此電腦的所有使用者安裝 NetSetting:                              |
| ○所有使用者區)                                                  |
| ⊙僅自己(M)                                                   |
| 取消(上一歩四)「下一歩例)                                            |

步驟-05 ▶ 按下"Next"鍵,即可開始複製軟體檔案。

步驟-06 ▶ 安裝完成之後即可在桌面看到NetSetting軟體的啟動圖示。

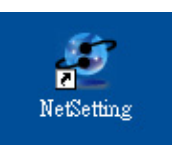

# 4 網路軟體NetSetting

### 4-2 NetSetting操作介面

按下NetSetting軟體的啟動圖示後,可以看到如下圖的開始頁面,在開始頁面裡會顯示一些印表機和PC的基本資訊。。

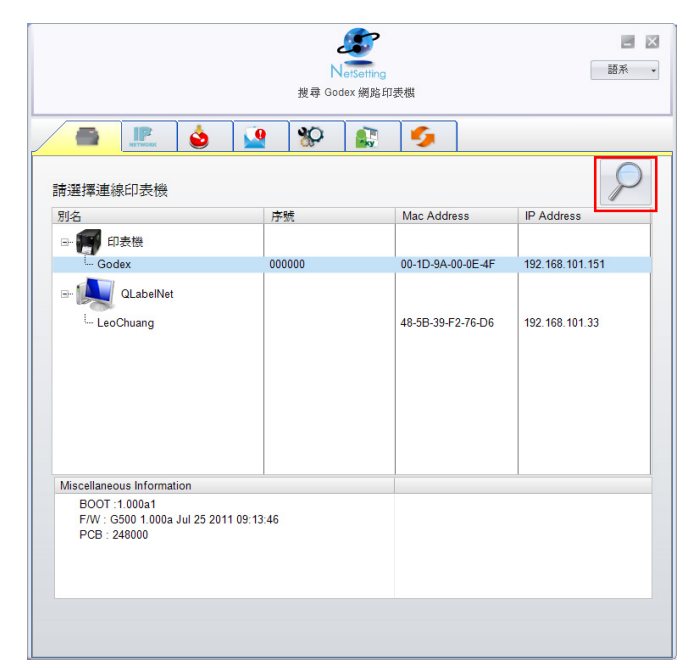

按下放大鏡的圖示,NetSetting軟體即會開始尋找目前在您的網路環境中已經連線的Godex印表機,所有已連線的印表 機會顯示在上圖的印表機列表中。

| NetSetting<br>IP 設定                                      | 三 🛛 |
|----------------------------------------------------------|-----|
| A A A A A A A A A A A A A A A A A A A                    |     |
| Printer Name: 長度 (1~16)<br>Port No: 9100 0<br>Inguit2ass |     |
| 請輸入密碼 1~4 位數字<br>確定 離開                                   |     |
| IP Address:                                              |     |
| Subnet Mask: 工工工工工工工工工工工工工工工工工工工工工工工工工工工工工工工工工工工工        |     |

NetSetting操作介面分為六大類,可針對各種不同的網路設定進行操作及變更。但為了確保網路設定的安全性,在進行 操作之前您必須先輸入正確的密碼。

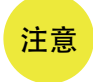

• 預設的網路安全設定密碼為1111,稍後您可以在"IP Setting"頁面裡進行變更。

# IP設定

在IP設定的頁面裡,你可以設定印表機名稱、Port number、Gateway以及網路設定安全密碼,除此之外您也可以將條碼 機的IP位址設定為固定IP或DHCP。

| NetSetting<br>IP 設定                  | ■ × |
|--------------------------------------|-----|
| 🔄 💻 🔌 🔐 🛠 🔛 🍫                        |     |
|                                      |     |
| Printer Name: Godex 長度 (1~16)        |     |
| Port No: 9100                        |     |
| Default Gateway: 192 . 168 . 0 . 254 |     |
| Password: 0000 長度 (1~4)              |     |
| Get IP From DHCP Server              |     |
| ◯ Static IP                          |     |
| IP Address: 192.168.101.151 I        |     |
| Subnet Mask: 255 . 255 . 0 I         |     |
| 設定重取資料                               |     |

按下"設定"鍵可以使設定值生效,按下"重取資料" 鍵則可以更新目前設定的數值。

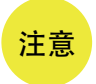

 在進行網路環境設定的變更時,您必須具備基本的網路知識,若需取得相關的網路環境設定參 數,建議您聯繫您的網路管理人員。

# **4** 網路軟體NetSetting

### 警告訊息通知路徑設定

當印表機發生錯誤時,NetSetting可將警告訊息發送到您指定的郵件位址。警告訊息可經由SMTP (Simple Mail Transfer Protocol) 或SNMP (Simple Network Management Protocol) 來發送。

在"警告訊息通知路徑設定"頁面裡,您可以針對SMTP及SNMP的設定值進行設定或修改。

|                      | ■ ▼                                 |                 |  |  |  |  |  |  |
|----------------------|-------------------------------------|-----------------|--|--|--|--|--|--|
| 💻 🔝 🞃 👱 🕈            | 🚱 🔝 🍤 🛛                             |                 |  |  |  |  |  |  |
| ☑ 啓動 SMTP            |                                     |                 |  |  |  |  |  |  |
| SMTP 帳號              | fault                               | 長度 (1~64)       |  |  |  |  |  |  |
| SMTP 密碼              | *****                               | 長度 (1~16)       |  |  |  |  |  |  |
| 郵件伺服器 IP 位址          | 0.1.66.97 I                         | XXX.XXX.XXX.XXX |  |  |  |  |  |  |
| 郵件主旨                 | rcode printer message               | 長度 (1~60)       |  |  |  |  |  |  |
| 寄件者郵件信箱              | fault@default.com                   | 長度 (1~32)       |  |  |  |  |  |  |
| 收件者郵件信箱              | fault@default.com                   | 長度 (1~32)       |  |  |  |  |  |  |
| 送信間隔時間               | 0 🗘 0~168小時                         |                 |  |  |  |  |  |  |
| Event Counter        | 1 2 1~ 100                          |                 |  |  |  |  |  |  |
| ☑ 啓動 SNMP            |                                     |                 |  |  |  |  |  |  |
| SNMP Community:      | 0000000000000 長度(1                  | ~16)            |  |  |  |  |  |  |
| SNMP Trap Community: | SNMP Trap Community: blic 長度 (1~16) |                 |  |  |  |  |  |  |
| SNMP管理者位址            | 0.1.255.0 I XXX.XXX                 | XXX.XXX         |  |  |  |  |  |  |
| 設定                   | 重取資                                 | FI              |  |  |  |  |  |  |

按下"設定"鍵可以使設定值生效,按下"重取資料" 鍵則可以更新目前設定的數值。

# **4** 網路軟體NetSetting

# 告警訊息設定

您可以針對印表機發生錯誤時的不同狀況設定是否需要發送告警訊息,也可以設定告警訊息是經由SMTP、SNMP或兩 者同時發送。

|                                         | 語系・  |      |                |  |  |  |  |  |
|-----------------------------------------|------|------|----------------|--|--|--|--|--|
| A R A R R A R A R A R A R A R A R A R A |      |      |                |  |  |  |  |  |
|                                         |      |      |                |  |  |  |  |  |
|                                         | SMTP | SNMP | 回傳錯誤訊息         |  |  |  |  |  |
|                                         |      |      | Paper Out      |  |  |  |  |  |
|                                         |      |      | Missing Gap    |  |  |  |  |  |
|                                         |      |      | Ribbon Out     |  |  |  |  |  |
|                                         |      |      | Door Open      |  |  |  |  |  |
|                                         |      |      | Rewinder Full  |  |  |  |  |  |
|                                         |      |      | Memory Full    |  |  |  |  |  |
|                                         |      |      | Name Not Found |  |  |  |  |  |
|                                         |      |      | Name Duplicate |  |  |  |  |  |
|                                         |      |      | Syntax Unknown |  |  |  |  |  |
|                                         |      |      | Cutter Jam     |  |  |  |  |  |
|                                         | 設定   |      | 重取資料           |  |  |  |  |  |

按下"設定"鍵可以使設定值生效,按下"重取資料" 鍵則可以更新目前設定的數值。

# 印表機組態設定

設定或變更已連線的印表機組態,您可以在此設定頁面裡完成主要的印表機設定項目。

|                       | NetSetting<br>印表機組態設定 | 日本                  |
|-----------------------|-----------------------|---------------------|
| 🚔 🥼 🎃                 | 🧕 😵 👔 🌗               |                     |
| ←印表機設定<br>條碼機機型 解析度 列 | 」印速度 列印明暗度 自動剝離器/貼標籤  | 機 每幾張切一次 列印模式       |
|                       |                       |                     |
| 串列埠設定                 | 雜項設定                  |                     |
| Baud Rate<br>9600     | LCD 語系                | Sensing Mode        |
| Parity                | 鐘盤語系                  | Smart Backfeed      |
| Data Bits             |                       | DFF •               |
| 8                     | ✓ Code Page 850 ▼ (   | Top Of Form<br>DN • |
| Stop Bits             | Buzzer                |                     |
| 1                     | • ON •                |                     |
|                       |                       |                     |
| RC RC                 | 定重                    | 取資料                 |

按下"設定"鍵可以使設定值生效,按下"重取資料" 鍵則可以更新目前設定的數值。

# **4** 網路軟體NetSetting

### 命令視窗

"命令視窗"可提供您一個與印表機遠端溝通的介面,讓您可經由此視窗,以傳送印表機命令的方式操作印表機。 您可以在"Input Command"區塊裡輸入印表機命令,然後按下"Send Command"鍵將命令內容傳送到印表機執行。 部份印表機命令執行後會回傳訊息者,則會將回傳訊息顯示在"Output Message"區塊裡。

| NetSetting<br>終端機 | 国家・ |
|-------------------|-----|
|                   |     |
| Input Command     |     |
|                   |     |
|                   |     |
| Output Message    |     |
|                   |     |
|                   |     |
|                   |     |
|                   |     |
|                   |     |

按下"Send Command" 鍵可以將印表機命令經由網路傳送到印表機,藉此實現遠端操作功能。

# **4** 網路軟體NetSetting

# 韌體更新

在"韌體更新"頁面可以顯示出目前印表機的韌體版本,如果您需要更新印表機韌體時,只要指定新版印表機韌體檔案的 存放位置,按下"開始下載更新韌體"鍵後,即可進行遠端印表機韌體更新。

| NetSetting<br>刻體更新                                                 | ■ X |
|--------------------------------------------------------------------|-----|
| 🔝 💩 🞴 🍄 🔝 🍫                                                        |     |
| 朝體更新     勤體目前版本 BOOT:1.000al F/W:G500 1.000a     謝證擇下載之韌體檔案     瀏覽 |     |
| 開始下載更新韌體                                                           |     |
| 恢復系統出廠設定値                                                          |     |

除了進行印表機韌體更新之外,您也可以按下"恢復系統出廠設定值"鍵來將印表機的各種設定值都回復到出廠時的狀態。

### 5 條碼機選購配備

▶ 前置動作說明 在安裝選購配備前,請先參閱以下前置動作說明

步驟-01 關閉印表機電源: 在安裝任何選購配備之前,請務必先將印表機電源關閉

步驟-02 打開印表機上蓋: 面對機器正面,按住上蓋開啟鈕往上掀起上蓋 若需更詳細的說明,請參閱2-1節

步驟-03 打開列印機心: 釋放兩邊的機心卡楯以抬起列印機心 若需更詳細的說明,請參閱2-2節

步驟-04 移除底座遮蓋: 如下圖所示,按住底座遮蓋兩側凸點將底座遮蓋拆下

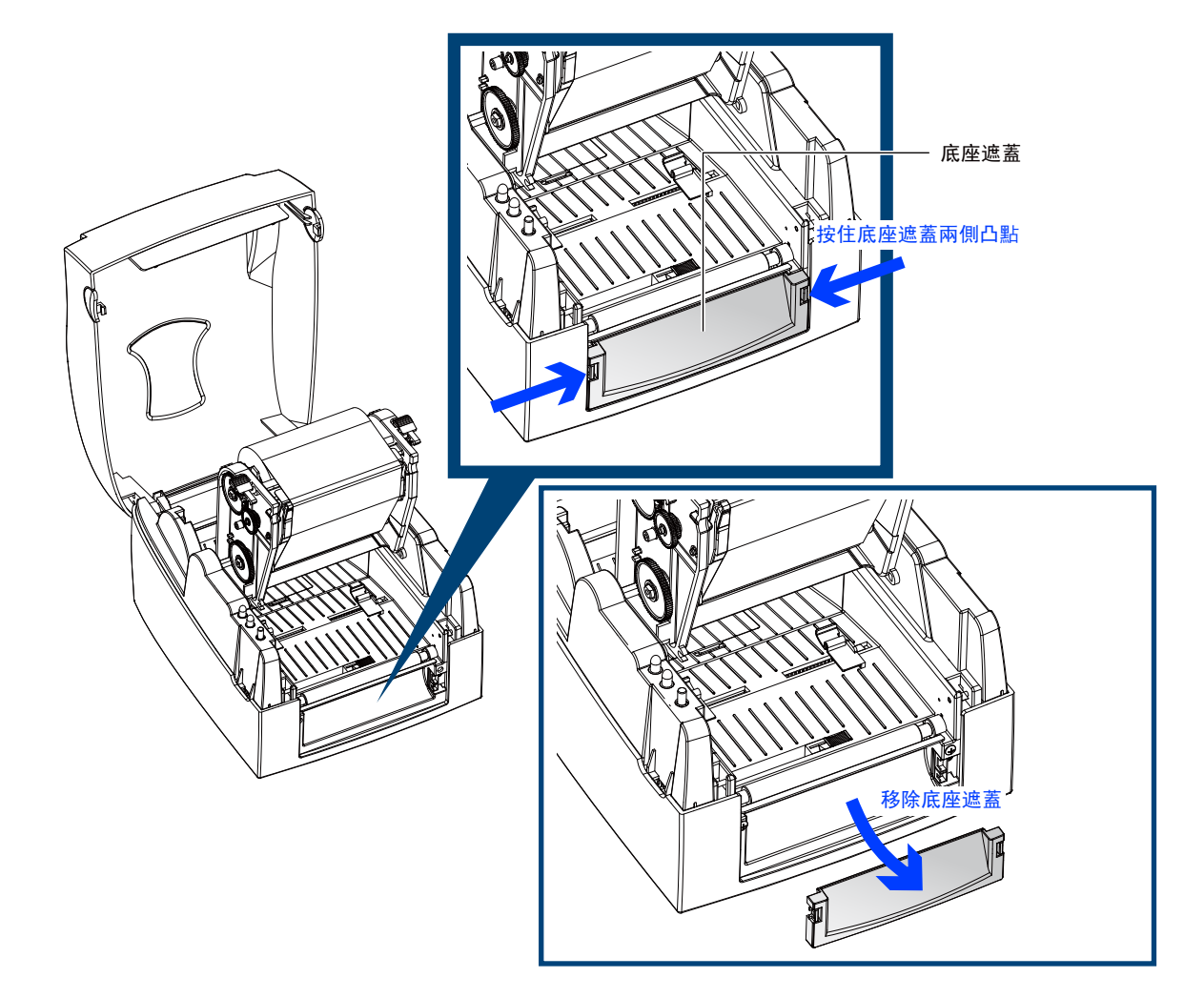

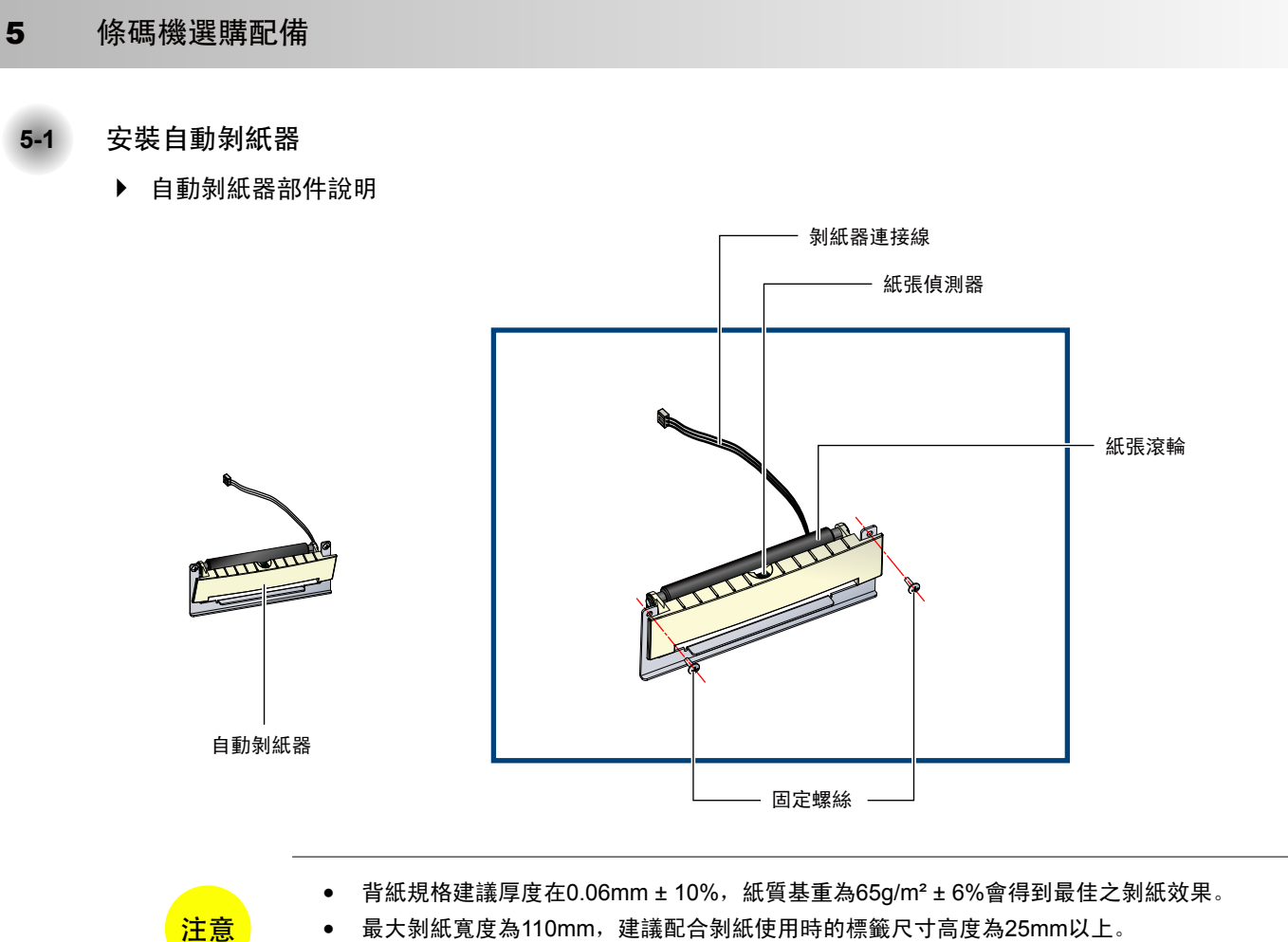

- 加裝自動剝紙器時,停歇點設定數值(^E)建議為9。
- ▶ 前置動作

在開始安裝自動剝紙器前,請先完成所有的前置動作

G500 Series

▶ 開始安裝自動剝紙器

將剝紙器連接線插入轉接板組合下半部的插座上並確實扣合。

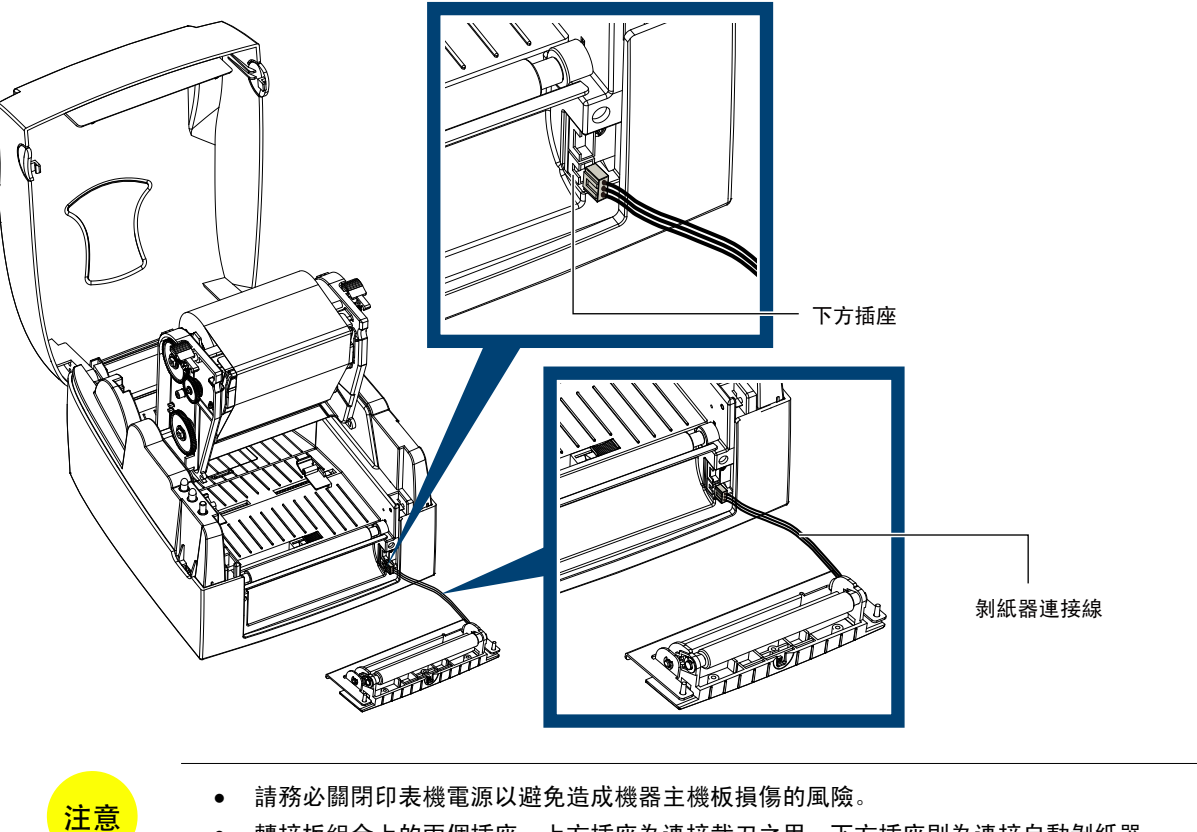

轉接板組合上的兩個插座,上方插座為連接裁刀之用,下方插座則為連接自動剝紙器。 •

將自動剝紙器右半部先行安裝於底座凹槽後再將左半部插入。

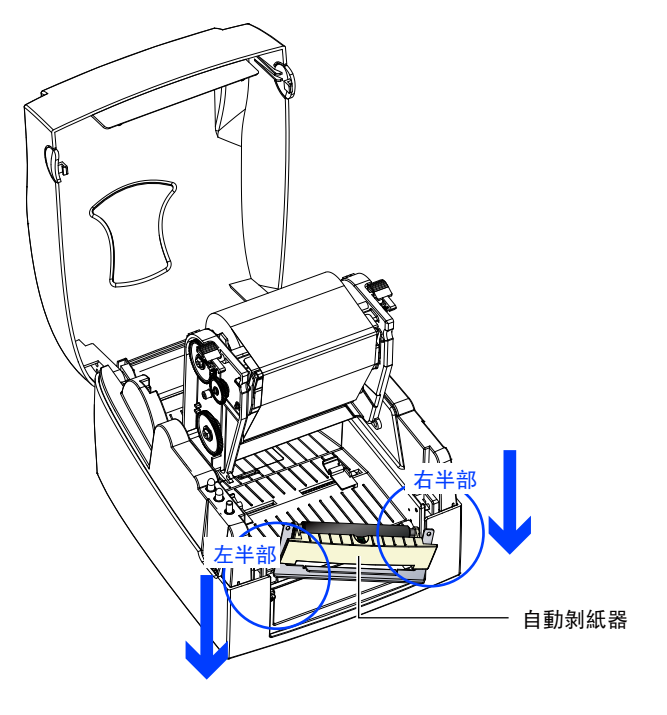

扶住剝紙器將兩側螺絲分別鎖上。

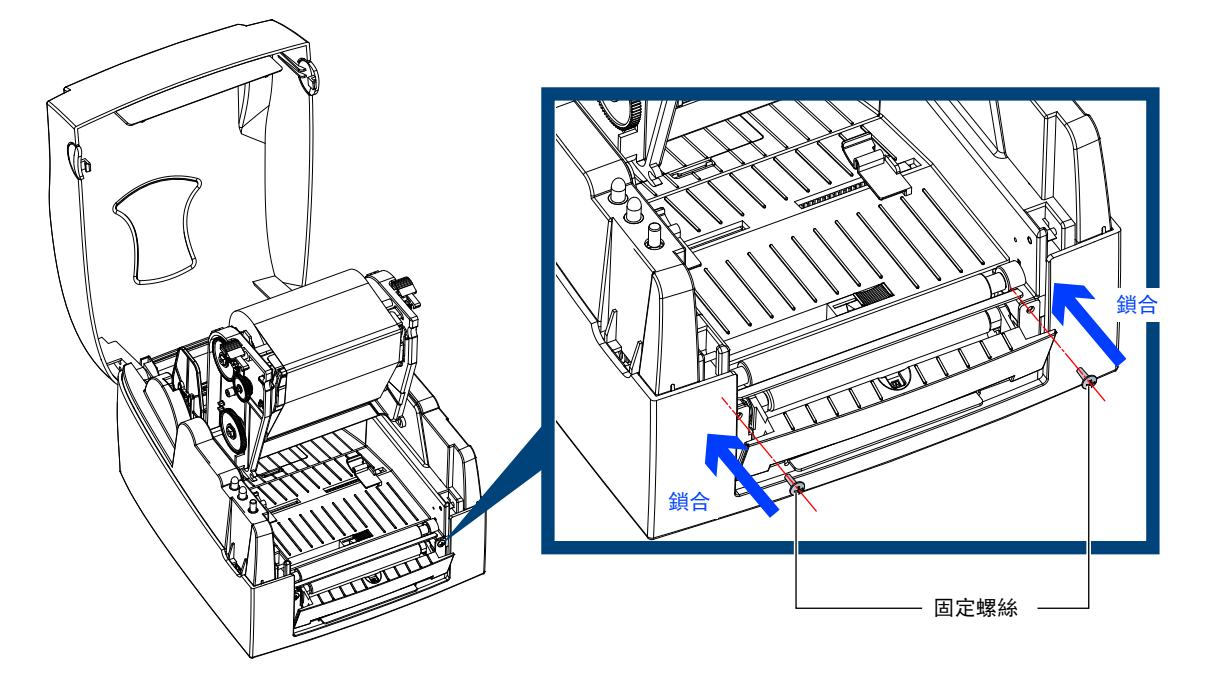

▶ 安裝標籤紙

將標籤紙由紙張調整桿下方穿過。

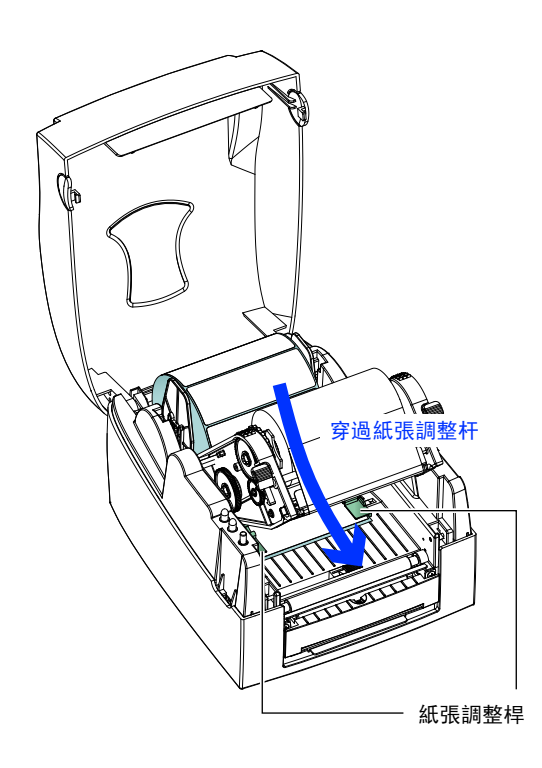

將第一張標籤撕下後,把背紙穿入印表機滾輪與剝紙器滾輪之間。

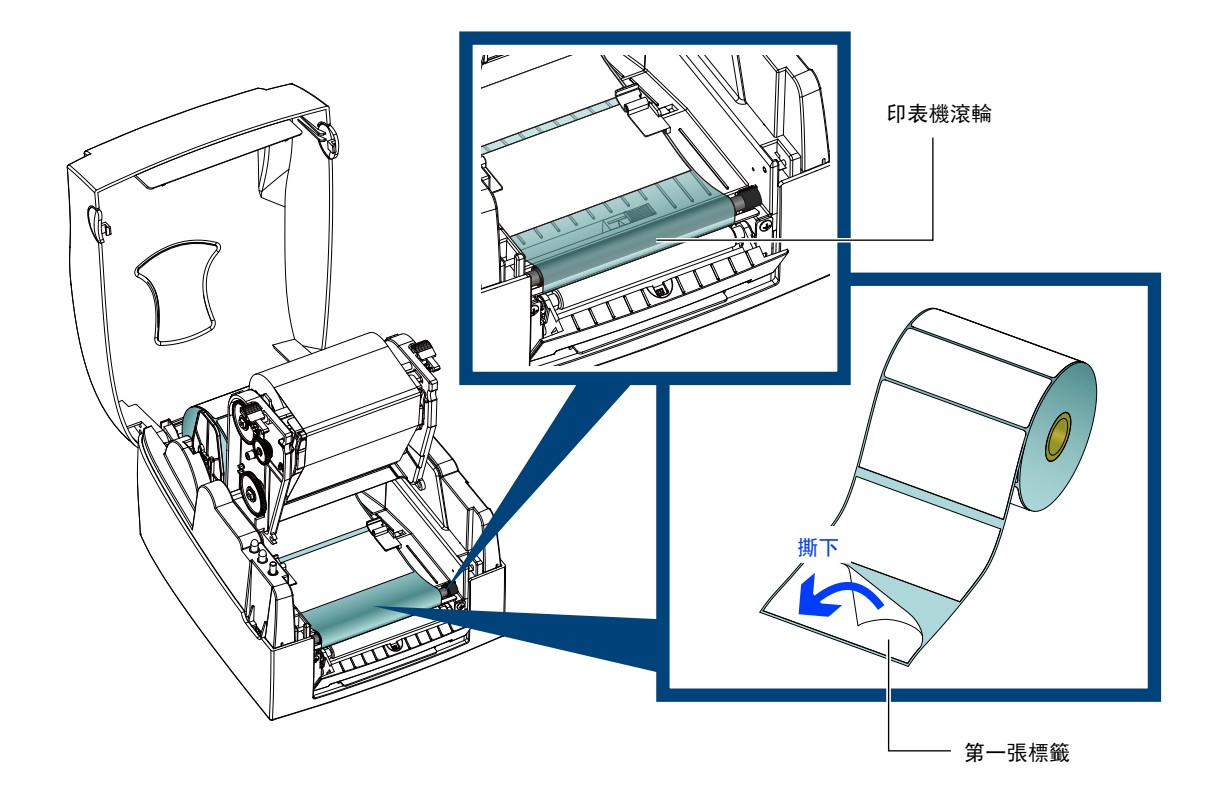

依照下圖所指示的方向,將標籤背紙穿過剝紙器。

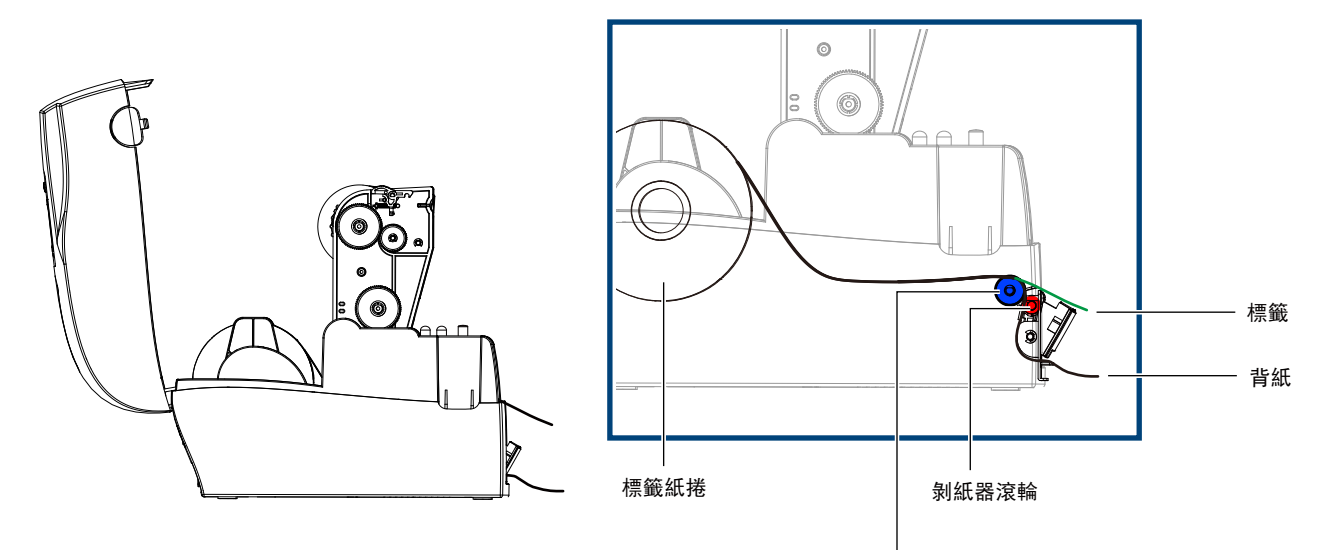

印表機滾輪

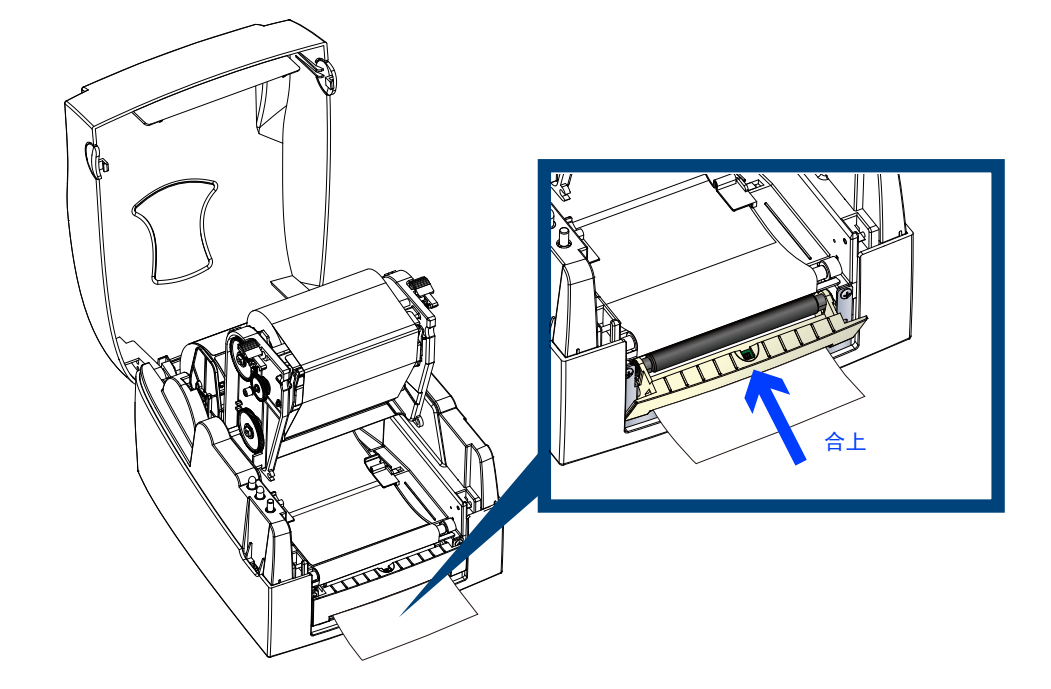

將剝紙器合上,並把機心壓下固定後,即完成安裝程式。

若按下FEED鍵送紙,則標籤紙在經過剝紙器後,其背紙即會自動剝離。

注意

 自動剝紙器上內建紙張偵測器,如果此偵測器被剝落的標籤遮住,則印表機會停止列印,必須 等標籤取走之後才能進行下一張的列印。其目的在於防止剝落的標籤堆積在出紙口,進而造成 列印錯誤。

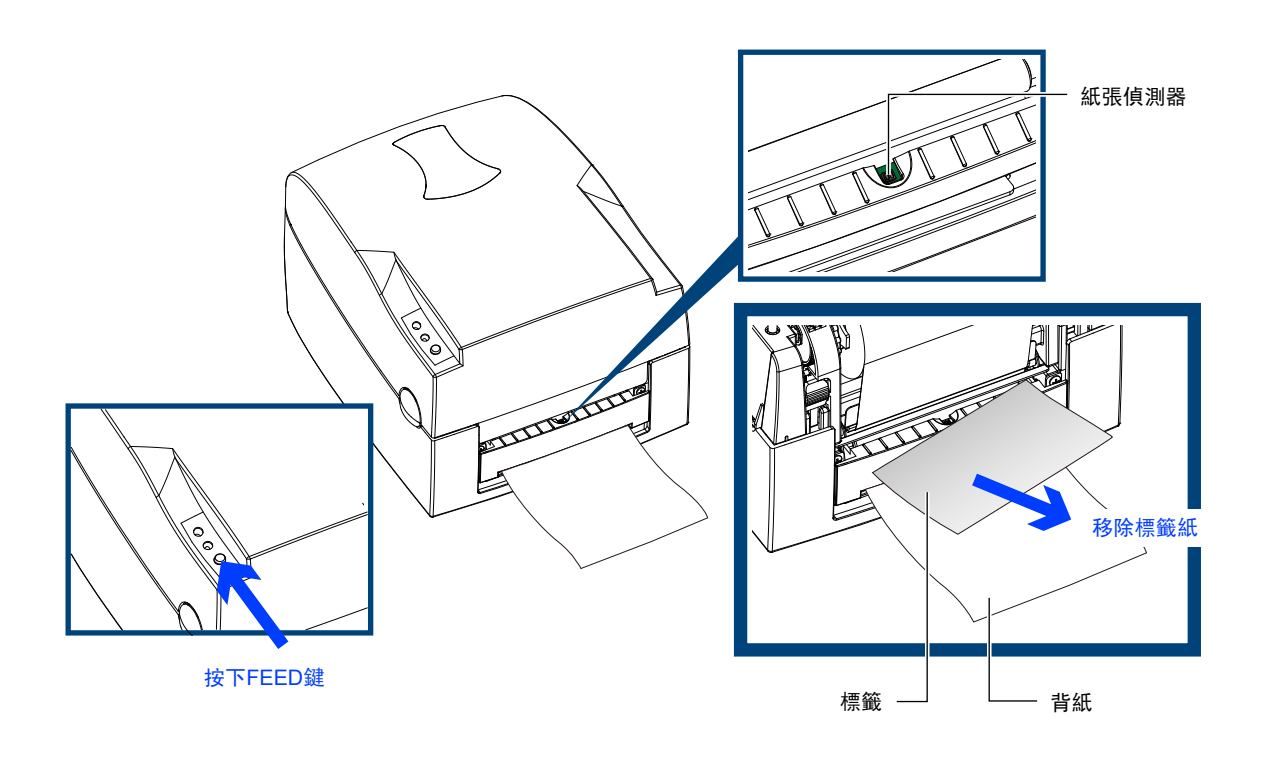

### 5 條碼機選購配備

安裝裁刀

5-2

# ▶ 裁刀部件說明

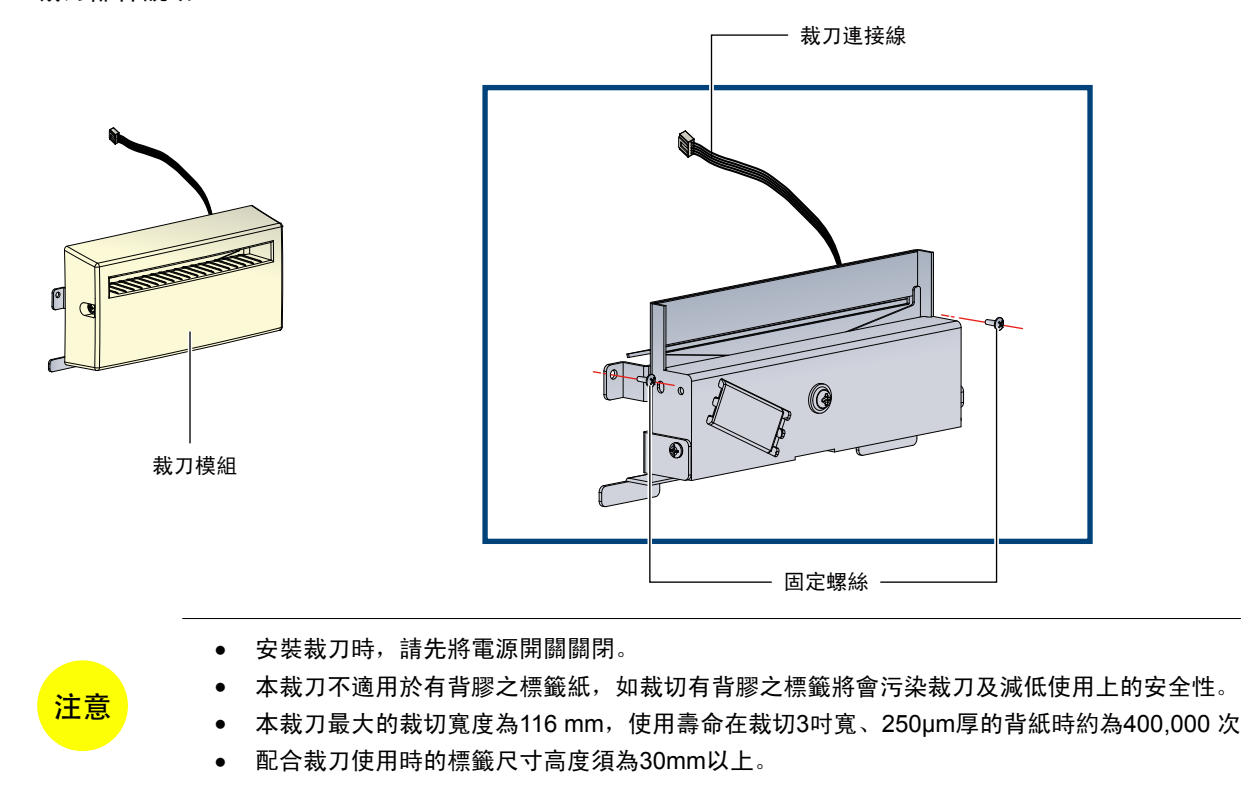

建議

• 裁刀配合列印時,停歇點設定數值(^E)建議為30。

安裝裁刀前請先將裁刀蓋移除,如下圖所示。

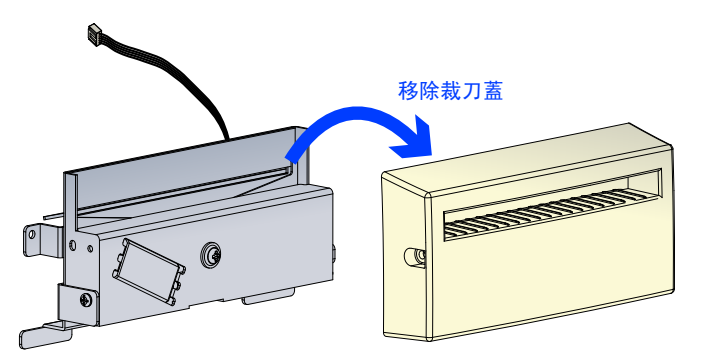

▶ 前置動作

在開始安裝裁刀前,請先完成所有的前置動作。

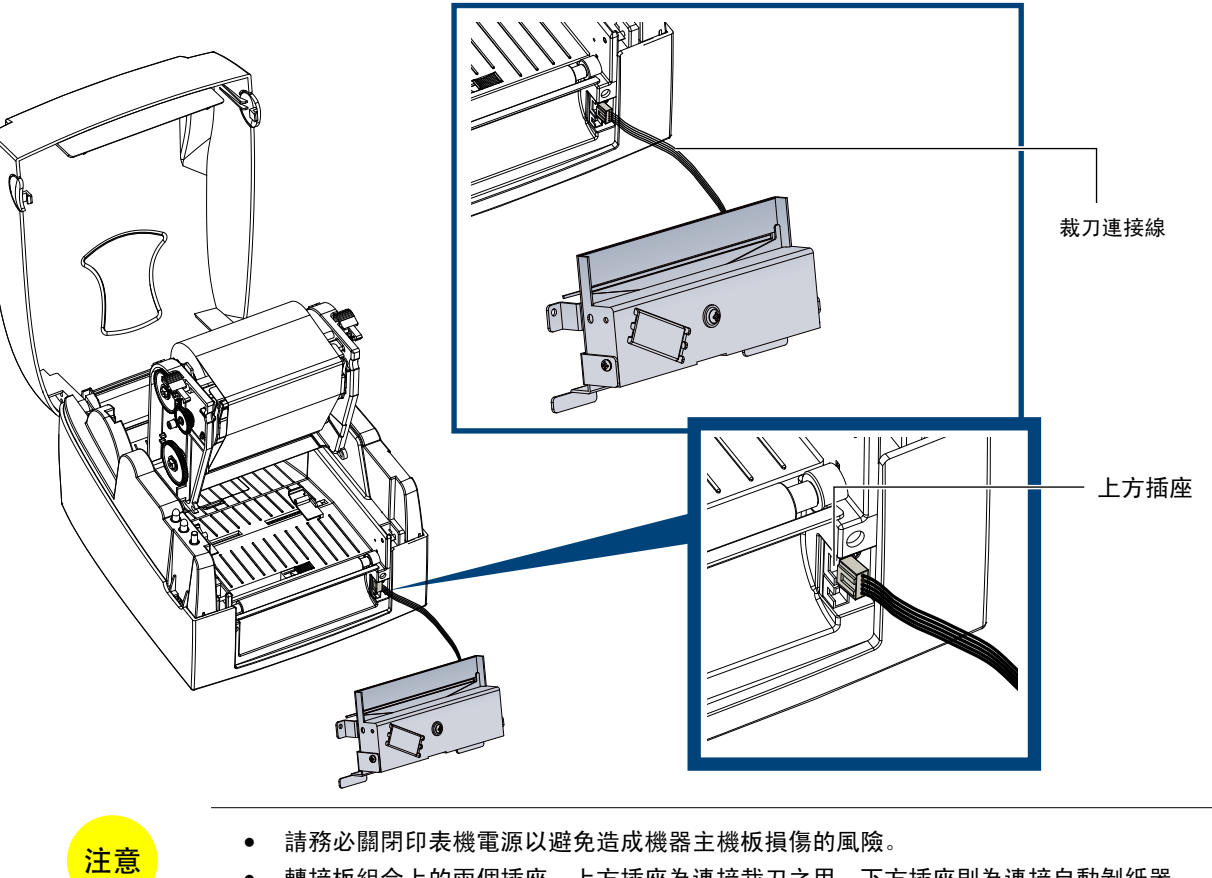

轉接板組合上的兩個插座,上方插座為連接裁刀之用,下方插座則為連接自動剝紙器。 •

扶住裁刀,將裁刀支架兩側螺絲分別鎖上。

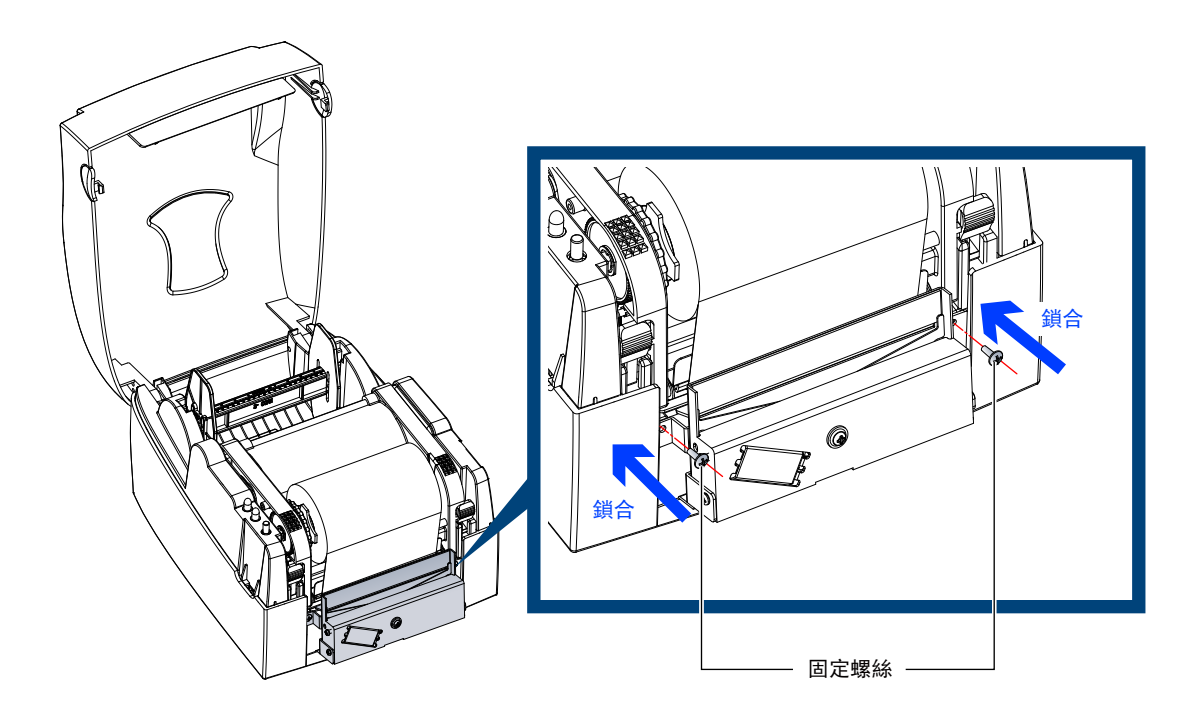

將裁刀蓋蓋上之後以螺絲鎖合固定。

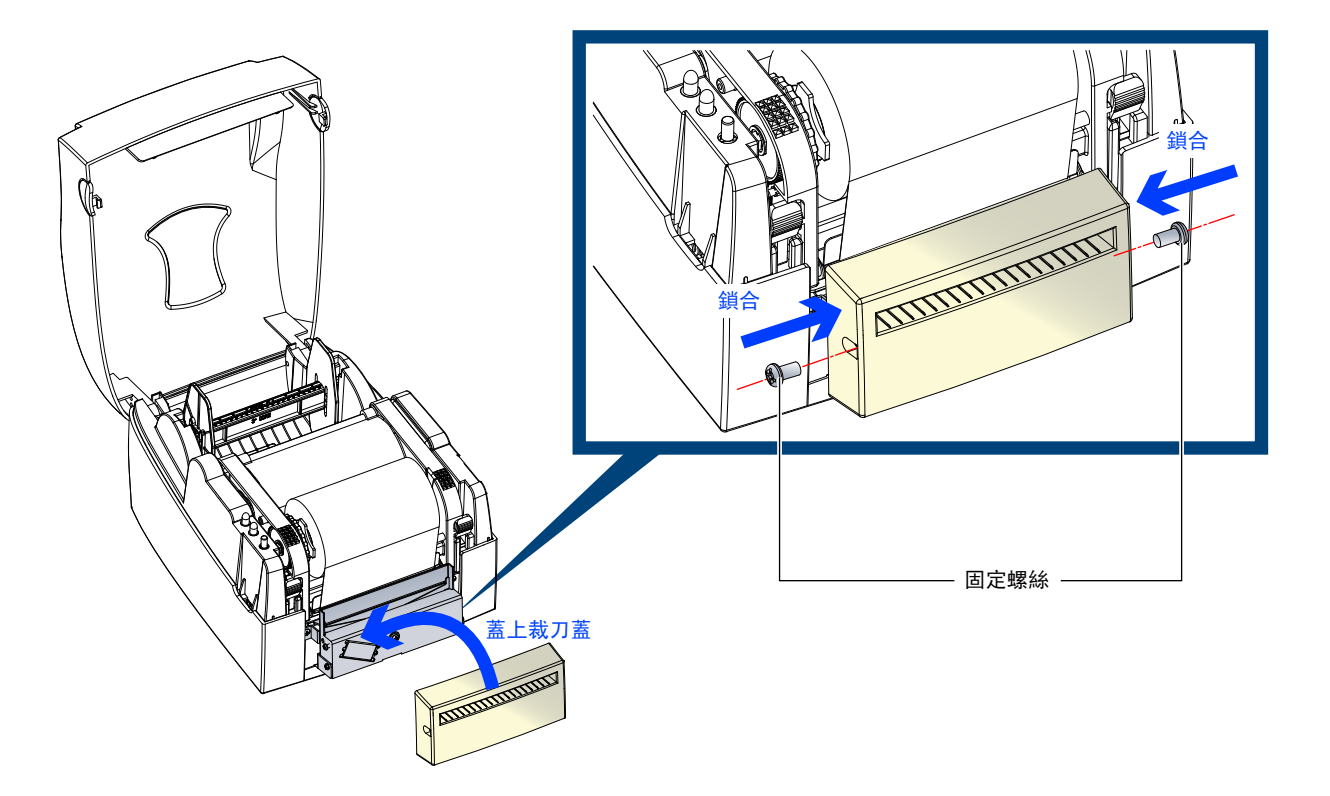

將標籤紙由紙張調整桿下方穿過。 把機心壓下固定。

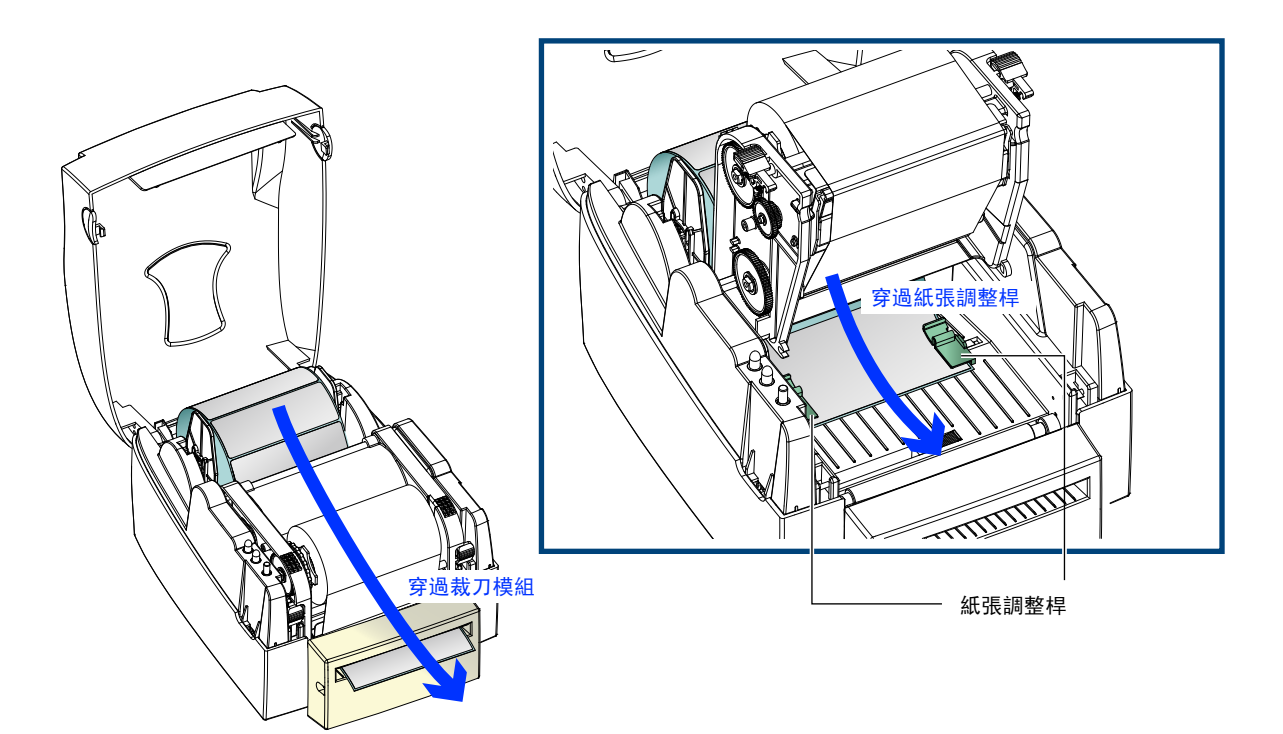

按下FEED鍵完成標籤定位

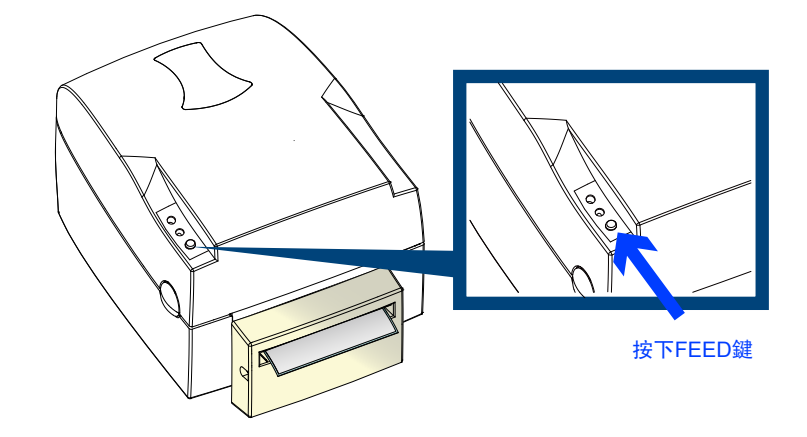

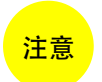

• 加裝裁刀後,不建議以內捲紙列印,以避免可能發生的故障。

035

# G500 Series

### 保養維護與調校

6

6-1

### 印表頭保養與清潔

印表頭可能會因灰塵附著、標籤紙沾黏或積碳等,而發生列印不清晰或斷線(即某部份無法列印)的狀況。所以除了列 印時將上蓋保持閉合外,所使用的紙張也要注意是否有灰塵或其它汙物附著,以保持列印品質並可延長印表頭使用壽命。

### ▶ 印表頭的清理步驟

- 1. 先關閉電源
- 2. 開啟上蓋
- 3. 按住機心卡楯往上掀開,使印表頭向上抬起
- 4. 取下碳帶
- 5. 若若印表頭(見附圖中箭頭所指之處) 附著有黏結之標籤 紙或其它汙物,請用酒精筆或軟布料沾酒精清除。

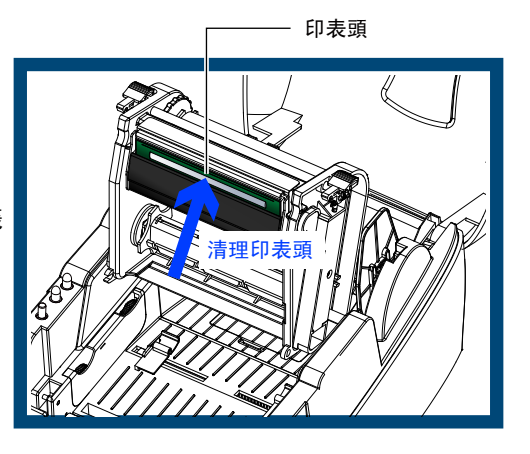

- 注意
- 建議每週清理印表頭 1 次。
- 清理印表頭時,請注意清潔的軟布上是否有附著金屬或堅硬物質,若使用不潔的軟布而造成印 表頭的損壞,則不在保固條件內。

### 印表頭平衡調校 6-2

印製不同紙質之標籤,或使用材質不同之碳帶時,由於不同介質之影響,可能導致列印品質左右不均勻,因而需要調整 印表頭平衡。

- 印表頭平衡調整步驟
  - 1. 開啟上蓋
  - 2. 取下碳帶
  - 將印表頭壓力調整鈕用一字起子輕輕旋轉調整。(請勿過於用力旋轉,易造成機器損壞)
  - 4. 依實際列印不平均的位置,往+增加壓力,往-減低壓力。 調整鈕有定位功能設計,當調整鈕無法轉動時,請勿再旋轉,以免造成損壞。

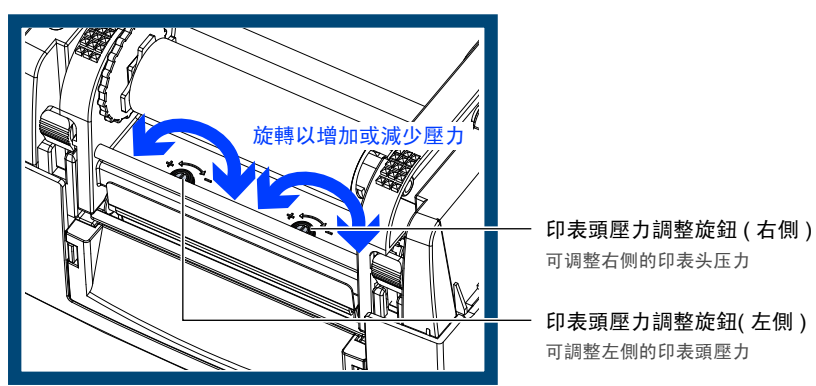

保養維護與調校

### 6 保養維護與調校

列印線調整

# 6-3

若列印線調整不正確,使得列印線與滾輪無法呈平行狀態時,即可能造成列印品質不佳,此時請進行列印線調整程序。

### ▶ 調整方式

- 1. 往箭頭1方向轉動,列印線往B方向移動。
- 2. 往箭頭2方向轉動,列印線往A方向移動。

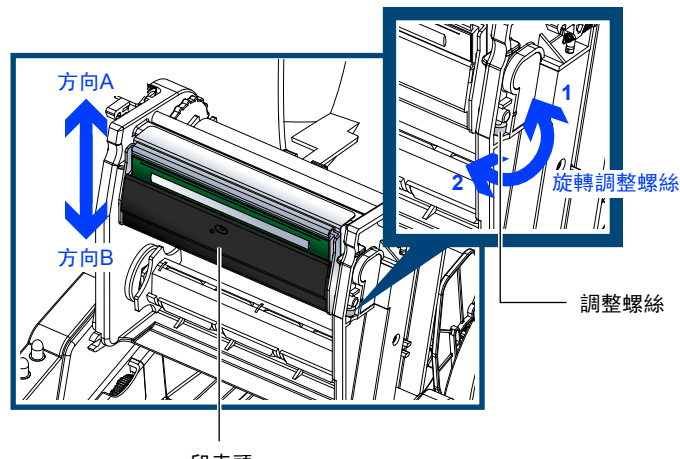

印表頭

### 6-4 裁刀卡紙排除

使用裁刀時若發生紙張卡在裁刀內的情況,可轉動裁刀底部的刀刃位置調整螺絲(如下圖)以進行卡紙排除。

- ▶ 排除步驟
  - 1. 關閉電源。
  - 2. 使用十字起子插入刀刃位置調整螺絲內,依正反方向旋轉即可調整刀刃的上下位置。
  - 3. 排除卡紙後,重新開啟電源,此時刀刃會自動回復到正確的位置。

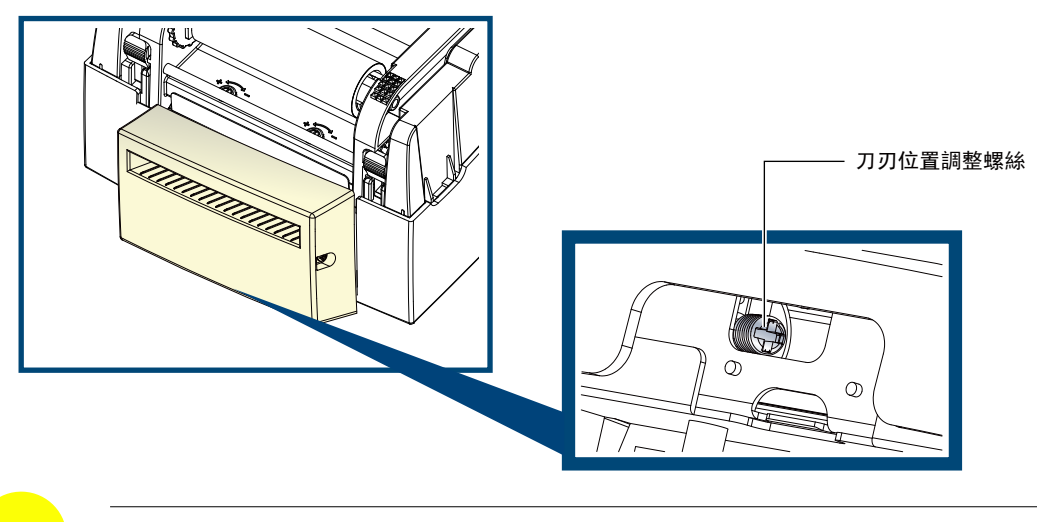

注意

• 建議配合裁刀使用時的標籤尺寸高度為30mm以上。

保養維謢與調校

# 保養維謢與調校

6

6-5

# 故障排除

| 問              | 題             |                                  |                                                 | 建                                                       | 議                                        | 處                          | 理                     | 方                 | 式       |
|----------------|---------------|----------------------------------|-------------------------------------------------|---------------------------------------------------------|------------------------------------------|----------------------------|-----------------------|-------------------|---------|
| 電源打開後LED無亮燈    |               | •                                | 檢查電源編                                           | 線是否接妥                                                   | •                                        |                            |                       |                   |         |
| 機器停止列印並亮Error燈 |               | *<br>*<br>*                      | 檢查應用<br>請查閱3∹<br>檢查是否                           | 軟體之設定<br>3節的操作領<br>裁刀不正常                                | , 或檢查<br>講誤訊息,<br>'裁切或無                  | 程式命令<br>依建議<br>動作(有)       | 。是否錯誤<br>解決方式<br>加裝裁刀 | 。<br>排除故障。<br>時)。 |         |
| 條碼機開始列印,但標籤上無  | 無內容印出         | *<br>*                           | 檢查碳帶;<br>選用正確 <sup>;</sup>                      | 是否正反面<br>標籤紙材質                                          | 倒置,或<br>及列印類                             | ,是否適用<br>[型。               | o                     |                   |         |
| 列印時,標籤有糾結現象    |               | <b>♦</b>                         | 清除糾結;<br>沾酒精,                                   | 之標籤,如<br>清除其殘餘                                          | 果印表頭<br> 黏膠。                             | [沾有黏著                      | 之標籤,                  | 請用酒精              | 手筆或柔軟布料 |
| 列印時,標籤上僅局部內容印  | ₽出            | *<br>*<br>*<br>*                 | 檢查標籤<br>檢查是否<br>檢查碰碳帶<br>檢查電源<br>依3-2節措<br>檢查使用 | 紙或碳帶是<br>飯用軟體有<br>是否打摺不<br>供應是否正<br>對述執行自<br>手<br>的耗材是否 | 否黏著于<br>誤。<br>平整。<br>確。<br>浅測試,相<br>品質不佳 | ·印表頭上<br>檢視測試約<br>。        | 信果以確算                 | 定列印品              | 質是否正常。  |
| 列印位置不符所望或跳頁    |               | *<br>*<br>*                      | 依3-2節描<br>檢查標籤;<br>檢查移動;<br>檢查紙張;               | 韬述執行標籤<br>紙高度及間<br>式偵測器是<br>調整桿是否                       | 籤紙定位(<br> 隔設定是<br>否被紙張<br>貼齊紙捲           | 貞測。<br>否有誤。<br>附著其上<br>邊緣。 | •                     |                   |         |
| 使用裁刀時,標籤紙割截不正  | E             | •                                | 檢查標籤                                            | 紙是否裝置                                                   | 歪斜。                                      |                            |                       |                   |         |
| 使用裁刀時,標籤紙切不斷   |               | •                                | 檢查標籤                                            | 紙厚度是否                                                   | 超過0.2।                                   | mm.                        |                       |                   |         |
| 使用裁刀時,標籤紙不出紙或  | <b>戈割截不規則</b> | <ul><li>♦</li><li>♦</li></ul>    | 檢查裁刀;<br>檢查紙張                                   | 是否閉合。<br>調整桿是否                                          | 貼齊紙捲                                     | 邊緣。                        |                       |                   |         |
| 使用剝紙功能不佳       |               | <ul> <li>♦</li> <li>♦</li> </ul> | 檢查剝紙<br>檢查標籤                                    | 偵測器是否<br>紙是否安裝                                          | 被灰塵蒙<br>妥當。                              | 蔽或紙張                       | 附著其上                  | 0                 |         |

注意

• 若以上建議仍無法解決問題,請與經銷商聯繫。

G500 Series

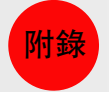

|         | 機種           | G500                                     | G530                           |  |
|---------|--------------|------------------------------------------|--------------------------------|--|
| <br>歹   | 间印模式         | 熱感式/熱轉式兩用                                |                                |  |
| 解析度     |              | 203 dpi (8 dot/mm)                       | 300 dpi (12 dot/mm)            |  |
| <u></u> | <b></b> 们印速度 | 5 IPS (127 mm/s)                         | 4 IPS (102 mm/s)               |  |
| <br>歹   | 间印寬度         | 4.25" (108 mm)                           | 4.16" (105.7 mm)               |  |
| Б       | 山印 匡 座       | Min. 0.16" (4 mm)**                      | Min. 0.39" (10 mm)             |  |
|         | 加坡           | Max. 68" (1727 mm)                       | Max. 30" (762 mm)              |  |
|         | 言□ 小音 母曲     | 4MB Flash (使用者可用容量為2MB)                  |                                |  |
|         | 86一167月25    | 16MB SDRAM                               |                                |  |
| 感       | 應器形式         | 反射式感應器:可移動式; 透光式感應器:                     | 中置型固定式                         |  |
|         | 紙張類型         | 連續紙、間距標籤紙、黑線標記紙或打孔紙<br>控制。               | <sup>穿,</sup> 標籤長度可自動偵測或手動命令強制 |  |
|         | 紙張寬度         | 1" (25.4 mm) Min 4.64" (118 mm) Max.     |                                |  |
| 紙張規格    | 紙張厚度         | 0.003" (0.06 mm) Min 0.01" (0.25 mm) Ma  | x                              |  |
|         | 紙捲外徑         | Max. 5" (127 mm)                         |                                |  |
|         | 紙捲軸芯         | 1", 1.5", 3" (25.4 mm, 38.1 mm, 76.2 mm) |                                |  |
|         | 材質           | 一般蠟質型、混合型、抗刮樹脂型                          |                                |  |
|         | 長度           | 981' (300 m)                             |                                |  |
| 碳帶規格    | 寛度           | 1.18" Min - 4.33" (30 mm - 110 mm) Max   |                                |  |
|         | 最大外徑         | 2.67" (68 mm)                            |                                |  |
|         | 軸芯           | 1" (25.4 mm)                             |                                |  |
| 程式      | 語言           | EZPL                                     |                                |  |
|         | 標籤排版軟體       | QLabel IV (僅支援 EZPL)                     |                                |  |
| 隨機搭贈軟體  | Driver       | 支援Windows 2000, XP, Vista, 7, Windows    | Server 2003 & 2008             |  |
| DLL     |              | 支援Windows 2000, XP and Vista             |                                |  |

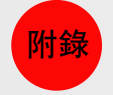

|      | 機種               | G500                                                | G530                                  |  |  |  |  |  |
|------|------------------|-----------------------------------------------------|---------------------------------------|--|--|--|--|--|
|      |                  | 6, 8, 10, 12, 14, 18, 24, 30, 16X26 and             | OCR A & B                             |  |  |  |  |  |
|      | <b>Bitmap</b> 字體 | Bitmap字體列印方向可旋轉角度為90°,                              | 180°, 270°,字體可單獨旋轉角度為 90°, 180°,      |  |  |  |  |  |
| 內建字體 |                  | 270°,並可水平或垂直放大8倍                                    |                                       |  |  |  |  |  |
|      | 向景文碑             | 向昙字骋(ccalable font)可旋轉色度为00                         | ° 180° 270°                           |  |  |  |  |  |
|      | 回里于短             | 问里于脸(Staldble forit)可能特用反构的                         | , 100 , 270                           |  |  |  |  |  |
|      | Bitmap字體         | 列印方向可旋轉角度為90°, 180°, 270°,字體可單獨旋轉角度為90°, 180°, 270° |                                       |  |  |  |  |  |
| 下載字體 | 亞洲字體             | 列印方向可旋轉角度為90°, 180°, 270°,                          | 列印方向可旋轉角度為90°, 180°, 270°,並可水平或垂直放大8倍 |  |  |  |  |  |
|      | 向量字體             | 可旋轉角度為90°, 180°, 270°                               |                                       |  |  |  |  |  |
|      |                  | Code 39                                             |                                       |  |  |  |  |  |
|      |                  | Code 93                                             |                                       |  |  |  |  |  |
|      |                  | Code 128 (subset A, B, C)                           |                                       |  |  |  |  |  |
|      |                  | UCC/EAN-128 K-Mart                                  |                                       |  |  |  |  |  |
|      |                  | UCC/EAN-128                                         |                                       |  |  |  |  |  |
|      |                  | UPC A / E (add on 2 & 5)                            |                                       |  |  |  |  |  |
|      |                  | I 2 of 5, I 2 of 5 with Shipping Bearer Ba          | ars                                   |  |  |  |  |  |
|      |                  | EAN 8 / 13 (add on 2 & 5)                           |                                       |  |  |  |  |  |
|      | 1-D Bar codes    | Codabar                                             |                                       |  |  |  |  |  |
|      |                  | Post NET                                            |                                       |  |  |  |  |  |
|      |                  | EAN 128                                             |                                       |  |  |  |  |  |
|      |                  | DUN 14                                              |                                       |  |  |  |  |  |
|      |                  | HIBC                                                |                                       |  |  |  |  |  |
| 除碼   |                  | MSI (1 Mod 10)                                      |                                       |  |  |  |  |  |
|      |                  | Random Weight                                       |                                       |  |  |  |  |  |
|      |                  | Telepen                                             |                                       |  |  |  |  |  |
|      |                  | FIM                                                 |                                       |  |  |  |  |  |
|      |                  | China Postal Code                                   |                                       |  |  |  |  |  |
|      |                  | RPS 128                                             |                                       |  |  |  |  |  |
|      |                  | GS1 DataBar                                         |                                       |  |  |  |  |  |
|      |                  | PDF417                                              |                                       |  |  |  |  |  |
|      |                  | Datamatrix code                                     |                                       |  |  |  |  |  |
|      | 2-D Bar codes    | MaxiCode                                            |                                       |  |  |  |  |  |
|      |                  | QR code                                             |                                       |  |  |  |  |  |
|      |                  | Micro QR code                                       |                                       |  |  |  |  |  |
|      |                  |                                                     |                                       |  |  |  |  |  |

附錄\_產品規格

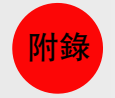

|              | 機種      | G500                               |                                                                                |                | 1             |  |  |
|--------------|---------|------------------------------------|--------------------------------------------------------------------------------|----------------|---------------|--|--|
| 碼頁           |         | Code page 43                       | Code page 437, 850, 851, 852, 855, 857, 860, 861, 862, 863, 865, 866, 869, 737 |                |               |  |  |
|              |         | Windows 125                        | 0, 1251, 1252, 1253, 12                                                        | 54, 1255, 1257 |               |  |  |
|              | 圖形處理    | 預設支援單色                             | PCX、BMP,其他圖檔類                                                                  | 頗型可經軟體控制支援     |               |  |  |
|              |         | G500-U                             | USB Device                                                                     | X              |               |  |  |
|              |         |                                    | USB Device                                                                     |                | USB Device    |  |  |
|              | 傳輸介面    | G500-UP                            | Parallel Port                                                                  | G530-UP        | Parallel Port |  |  |
|              |         |                                    | USB Device                                                                     |                |               |  |  |
|              |         | G500-US                            | Serial Port                                                                    | x              |               |  |  |
|              |         |                                    | USB Device                                                                     |                | USB Device    |  |  |
|              |         |                                    | Serial Port                                                                    | G530-UES       | Serial Port   |  |  |
|              |         |                                    | Ethernet                                                                       |                | Ethernet      |  |  |
|              | LED 指示燈 | READY                              |                                                                                |                |               |  |  |
| 控制面板         | (雙色)    | STATUS                             |                                                                                |                |               |  |  |
|              | 硬體控制鍵   | FEED键                              |                                                                                |                |               |  |  |
|              | 電源      | 100-240VAC, 50-60Hz (交直流自動轉換電源供應器) |                                                                                |                |               |  |  |
|              | 操作溫度    | 41°F to 104°F (5°C to 40°C)        |                                                                                |                |               |  |  |
| <b>丄</b> 作埬項 | 儲存溫度    | -4°F to 122°F (-20°C to 50°C)      |                                                                                |                |               |  |  |
|              | 操作濕度    | 30-85%, non-                       | condensing.                                                                    |                |               |  |  |
| <u> </u>     | 儲存濕度    | 10-90%, non-                       | 10-90%, non-condensing.                                                        |                |               |  |  |
|              |         | CE(EMC)                            |                                                                                |                |               |  |  |
| 安規           |         | FCC Class A                        |                                                                                |                |               |  |  |
|              |         | CB                                 |                                                                                |                |               |  |  |
|              |         | cUL                                |                                                                                |                |               |  |  |
|              |         | CCC                                |                                                                                |                |               |  |  |

| 附錄   | 產品規格 |                        |      |  |
|------|------|------------------------|------|--|
|      | 機種   | G500                   | G530 |  |
|      | 長度   | 11.2" (285 mm)         |      |  |
| 機體尺寸 | 高度   | 6.8" (171 mm)          |      |  |
|      | 寬度   | 8.9" (226 mm)          |      |  |
|      | 機體重量 | 機體不含其他耗材或選購配備重量為2.72公斤 | (6磅) |  |
|      |      | 裁刀                     |      |  |
| 避睡頂日 |      | 自動剝紙器                  |      |  |
|      |      | 外掛紙捲架(最大紙捲外徑為10吋)      |      |  |
|      |      | 外接式回捲器                 |      |  |

>>> 選購項目請洽詢原購買單位。上述規格若有變動,均以實際出貨為主,恕不另行通知。以上所引用之商標版權均屬原公司所有。

>>> 因應不同耗材特性,實際列印尺寸須視實際耗材適配而定。

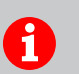

# 接腳定義

▶ 並列埠

Handshaking : DSTB 接於條碼機,BUSY 接于資料來源處 host Interface Cable : 與IBM PC 相容的並列傳輸埠連接線

Pinout : 如下表

| Pin NO. | Function       | Transmitter    |
|---------|----------------|----------------|
| 1       | /Strobe        | host / printer |
| 2-9     | Data 0-7       | host           |
| 10      | /Acknowledge   | printer        |
| 11      | Busy           | printer        |
| 12      | /Paper empty   | printer        |
| 13      | /Select        | printer        |
| 14      | /Auto-Linefeed | host / printer |
| 15      | N/C            |                |
| 16      | Signal Gnd     |                |
| 17      | Chasis Gnd     |                |
| 18      | +5V,max 500mA  |                |
| 19-30   | Signal Gnd     | host           |
| 31      | /Initialize    | host / printer |
| 32      | /Error         | printer        |
| 33-35   | N/C            |                |
| 36      | /Select-in     | host / printer |

### ▶ 序列埠

串列出廠設定值: Baud rate 9600, no parity, 8 data bits, 1 stop bit, XON/XOFF protocol and RTS/CTS.

| RS232 HOUSING (9-pin to 9-pin) |   |   |               |  |  |  |  |
|--------------------------------|---|---|---------------|--|--|--|--|
| DB9 Socket                     |   |   | DB9 Plug      |  |  |  |  |
|                                | 1 | 1 | +5V,max 500mA |  |  |  |  |
| RXD                            | 2 | 2 | TXD           |  |  |  |  |
| TXD                            | 3 | 3 | RXD           |  |  |  |  |
| N/C                            | 4 | 4 | N/C           |  |  |  |  |
| GND                            | 5 | 5 | GND           |  |  |  |  |
| DSR                            | 6 | 6 | RTS           |  |  |  |  |
| RTS                            | 7 | 7 | CTS           |  |  |  |  |
| CTS                            | 8 | 8 | RTS           |  |  |  |  |
| N/C                            | 9 | 9 | N/C           |  |  |  |  |
| PC                             |   |   | Printer       |  |  |  |  |

### ▶ USB埠

| 連結器型式:Type B |      |    |    |     |
|--------------|------|----|----|-----|
| Pin NO.      | 1    | 2  | 3  | 4   |
| Function     | VBUS | D- | D+ | GND |